# Concur Systemwide Instance User Guide

# **Table of Contents**

| TRAVEL REQUEST                              |    |
|---------------------------------------------|----|
| Creating a Travel Request                   |    |
| Request Header                              |    |
| Adding Projected Expenses to Travel Request | 7  |
| Air Ticket Expense                          | 8  |
| Meals                                       | 9  |
| Hotel Reservation Expense                   | 9  |
| Car Rental Expense                          |    |
| Hospitality Expense                         |    |
| Expense Allocations                         |    |
| REQUEST DETAILS                             |    |
| Edit Request Header                         |    |
| Cash Advance                                |    |
| Request Timeline                            |    |
| Audit Trail                                 |    |
| Allocation Summary                          |    |
| Print/Share                                 | 15 |
| ATTACHMENTS                                 | 15 |
| Alert Types                                 |    |
| SUBMITTING REQUEST FOR APPROVAL             |    |
| TRAVEL REQUEST TYPES                        |    |
| International Travel                        |    |
| Mileage Blanket                             |    |
| Liability Only/Unfunded Travel Request      |    |
| Adding and Removing Delegates               | 20 |
| Adding a Delegate                           | 20 |
| Removing Delegation Rights                  | 21 |
| Delegate For Another Person                 |    |
| ACTING AS A DELEGATE                        | 23 |
| Edit or Remove a Submitted Request          | 24 |
| Recall a Request                            | 24 |
| Replacing a Request                         | 24 |
| Cancel a Request                            | 25 |
| Closing/Inactivating a Request              | 26 |
| APPROVING A TRAVEL REQUEST                  | 27 |
| EXPENSE REPORTS                             |    |
| Creating an Expense Report                  | 29 |
| Expense Report from Approved Travel Request |    |
| Report Header                               |    |
| TRAVEL ALLOWANCES                           |    |
| Importing the Travel Itinerary              |    |
| Entering the Travel Itinerary               |    |

| Adjusting Allowances                                                                                |    |
|----------------------------------------------------------------------------------------------------|----|
| REPORT DETAILS                                                                                      | 34 |
| Report Totals                                                                                       |    |
| Report Timeline/ Tracking Status of an Expense Report after Submission                              | 35 |
| Audit Trail                                                                                         | 35 |
| Linked Requests/Manage Requests                                                                     | 36 |
| Linked Cash Advances                                                                                |    |
| Adding Expenses                                                                                     | 37 |
| Adding Expenses from within the Expense Report                                                      |    |
| Meals Charged on a Campus Issued Card Expense Type                                                  | 40 |
| To Create a Car Mileage Expense                                                                     | 41 |
| Expensing a Cash Advance                                                                            | 43 |
| ITEMIZING EXPENSES                                                                                  | 44 |
| To itemize a general expense:                                                                       | 45 |
| To itemize a hotel expense:                                                                         | 45 |
| ALLOCATING EXPENSES                                                                                 | 48 |
| ATTACHMENTS                                                                                         | 50 |
| Managing Attachments                                                                                | 50 |
| Electronic Receipts (E-Receipt)                                                                     | 51 |
| Missing Receipt Declaration                                                                         | 53 |
| Send Receipt Images to Travelers Available Receipts Library                                         | 53 |
| PRINTING OR SHARING AN EXPENSE REPORT                                                               | 54 |
| To Preview and Print the Expense Report                                                             | 54 |
| REVIEWING/APPROVING AN EXPENSE REPORT                                                               | 54 |
| Reviewing an Expense Report                                                                         | 54 |
| Approving an Expense Report                                                                         | 55 |
| Sending Back an Expense Report                                                                      | 55 |
| Adding an Additional Reviewer/Approver Step (for HR approvers only)                                 | 56 |
| Adding An Additional Approver (for both HR Approver and Budget Approver/Cost Object Approver[COA]): | 57 |
| EXPENSE DELEGATES                                                                                   | 58 |
| Adding an Expense Delegate                                                                          | 58 |
| Removing Delegation Rights                                                                          | 60 |
| Acting as a Delegate                                                                                | 61 |
| Delegate Roles                                                                                      | 62 |
| CORRECTING AND RESUBMITTING AN EXPENSE REPORT                                                       | 63 |
| SPECIAL TRAVEL SITUATIONS                                                                           | 64 |
| Travel Prior to the Per Diem Policy change                                                          | 64 |
| Converting Foreign Currency Transactions                                                            | 65 |
| SUPPORT DOCUMENTS FOR INTER CAMPUS FUND TRANSACTION (IFT) SUBMISSION                                | 66 |
| CREATING AN ALLOCATION FAVORITE                                                                     | 67 |

#### TRAVEL REQUEST

# Creating a Travel Request

Note that the screen captures included in this document may look slightly different on-screen due to the fluid nature of the Concur pages which will resize and adjust based on the window or monitor size.

#### **Request Header**

- 1. To create a request, use one of the following methods:
  - On the top banner select Home > Requests, then on the resulting page select the "Create New Request" button at the right

| Concur | Home                                       |     |  | -   |                           | - |       |    | _ | -           | U I |
|--------|--------------------------------------------|-----|--|-----|---------------------------|---|-------|----|---|-------------|-----|
|        |                                            | INS |  | 277 |                           |   |       |    |   |             |     |
|        |                                            |     |  |     |                           |   |       |    |   |             |     |
|        | Requests<br>Travel                         |     |  | -   | and                       | - | 27 8  | 23 | 1 | 15-100 - 31 | N.  |
|        | Requests<br>Travel<br>Expense              |     |  | 7   | Constanting of the second | - | 100 3 | -  |   |             |     |
| 7      | Requests<br>Travel<br>Expense<br>Reporting |     |  | 7   | and a                     |   | 24 8  |    |   |             |     |

b. OR select the "**Create**" button and "**Start a Request**". If you are unsure if a request has already been generated, use method and review the open requests before starting a new one.

| Start a Request<br>Start a Report |  |
|-----------------------------------|--|
| tart a Report                     |  |
| here Reservation                  |  |
|                                   |  |

- 2. The **Request Header** window appears.
- 3. On the **"Create New Request"** window, enter your travel information in the fields provided. All fields identified with an asterisk (\*) are required.

#### 4. After completing the fields, select "Create Request".

| Required                                      |     |                                          |     | * Required fiel                                                |
|-----------------------------------------------|-----|------------------------------------------|-----|----------------------------------------------------------------|
| Request Policy *                              |     | Request/Trip Name * 🕢                    |     | Trip Type *                                                    |
| *CSU-Request Policy                           | ~   |                                          |     | None Selected                                                  |
| Travel Start Date *                           |     | Travel End Date *                        |     |                                                                |
| MM/DD/YYYY                                    | e   | MM/DD/YYYY                               |     |                                                                |
| Traveler Type *                               |     | Trip Purpose *                           |     | If Faculty, is class covered?                                  |
| None Selected                                 | ~   | None Selected                            | ~   | ~                                                              |
| Personal Dates of Travel-If none enter NA * 👔 |     | Destination City/State * 🚱               |     | Final Destination Country *                                    |
|                                               |     |                                          | ~   | Search by Country/Region                                       |
| Are you traveling to a banned state? *        |     | Are you traveling with students? *       |     | Business Unit *                                                |
| None Selected                                 | ~   | None Selected                            | ~   | (COCSU) COCSU - CSU Office of the Chance $\times$ $\checkmark$ |
| Fund *                                        | 3   | Department *                             | (4) | Program                                                        |
| (48501) 48501 - CSU OPERATING-GENERAL         | × × | (1149) 1149 - MGMT & ACCTG PRACTICES ( X | ~   | ~                                                              |
| Class                                         | 2   | Project                                  | 2   |                                                                |
|                                               | ~   |                                          | ~   | Select "Create Request" once fields are populated.             |

5. To edit the Request Details, select the "Request Details" drop-down menu, then "Edit Request Header".

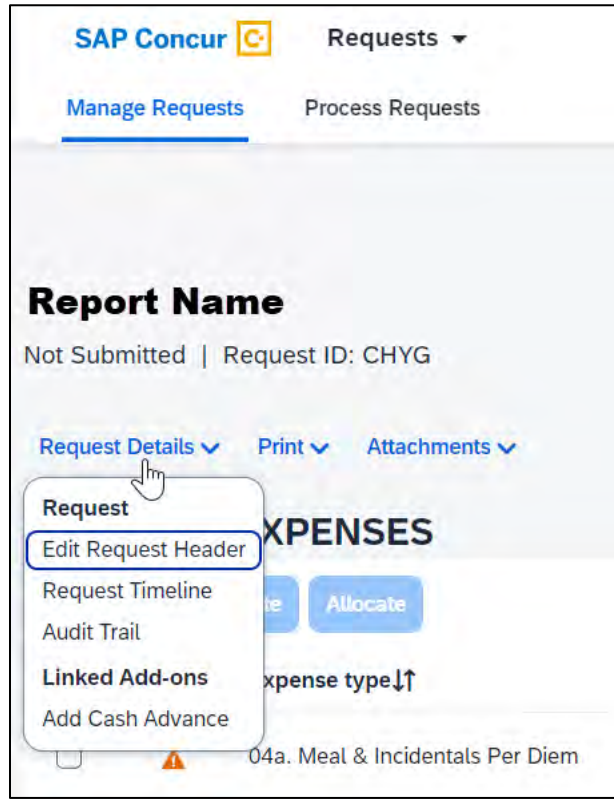

a. Or, by selecting the title

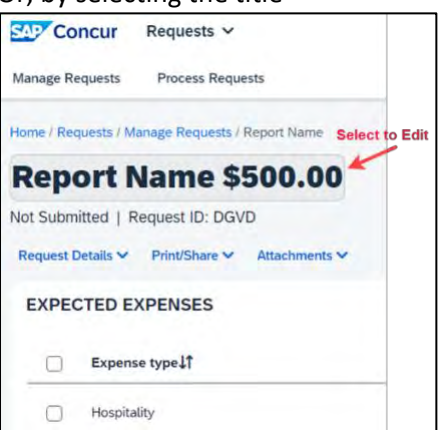

Request Header Fields Defined: For detailed information on each of the fields, see the field descriptions in the table below.

| Field Name        | Description                                                                                                    |  |  |  |  |  |
|-------------------|----------------------------------------------------------------------------------------------------|--|--|--|--|--|
| Request/Trip Name | Enter a meaningful trip name, similar to a name given to a travel expense rep<br>Your department may implement a standard naming protocol. Suggested nam<br>convention Destination City, State and dates of Travel (ex. Long Beach, CA 5/2<br>5/21).                                                                                                    |  |  |  |  |  |
| Тгір Туре         | Select from the drop-down list. In-State-Travel within CA, Out-of-State- Travel to other US State or Territories (ie. Puerto Rico), International-Travel to a Foreign Country                                                                                                    |  |  |  |  |  |
| Travel Start Date | Date business expenses start. If personal days precede business dates, please be sure to still set travel start date to the date you leave for the trip.                                                                                                    |  |  |  |  |  |
| Travel End Date   | Date business expenses end. If personal days are after business dates, please be sure to still set travel end date to the date you return from trip.                                                                                                    |  |  |  |  |  |
| Traveler Type     | Select from the drop-down list.                                                                                                    |  |  |  |  |  |
| Trip Purpose      | <ul> <li>Select from the drop-down list.</li> <li>1. Athletics – any athletics or team travel, except recruitments.</li> <li>2. Campus Visits (Chancellor's Office Only)</li> <li>3. Competition – non-athletic competition such as debate, dance, etc.</li> <li>4. Conference – a formal meeting that typically takes place over multiple days and involves people with a shared interest, especially one held regularly by an association or organization.</li> <li>5. Employee Recruitment/Interview – only intended for non-employee policy. Global audit rule exists to prevent usage on employee policy.</li> <li>6. Field Research - the collection of data outside a laboratory, library, or workplace setting.</li> <li>7. Field Trip – triggers group travel guidelines, typically includes travelling with students.</li> <li>8. Meeting – in person gathering of two or more people outside of the local</li> </ul> |  |  |  |  |  |
|                   | area to achieve a common goal/business purpose, such the members of<br>a committee. Typically includes multiple expense types (example: air<br>travel, mileage, overnight stay)                                                                                                    |  |  |  |  |  |

| Field Name                           | Description                                                                                                    |
|--------------------------------------|----------------------------------------------------------------------------------------------------|
|                                      | <ol> <li>9. Mileage/Parking Only – intended for mileage, parking, tolls for day trip<br/>(not overnight) such as travelling to local or a satellite location. May be<br/>reoccurring.</li> <li>10. Other – selected when no other category applies.</li> <li>11. Presentation – intended for speakers that travel to another location to<br/>participate or present a topic.</li> <li>12. Professional Development – targeted training session, career training,<br/>continuing education, classes/workshops not part of a conference.</li> <li>13. Recruiting – athletics, student, outreach or other.</li> <li>14. Unintended Transaction – a non-travel related credit card expense which<br/>must be reconciled within Concur. Typically, the incorrect payment<br/>method was selected by mistake.</li> </ol> |
| If Faculty, is class covered?        | Only Required for Faculty. Select from the drop-down list.                                                                                                    |
| Personal Date of<br>Travel           | Enter all dates which are personal. If none, place NA in field.                                                                                                    |
| Destination City/State               | If you anticipate travelling to more than one city and/or country, enter where you plan to spend the majority of your travel time.                                                                                                    |
| Final Destination<br>Country         | The country will pre-populate based on the destination city selected.                                                                                                    |
| Are you traveling to a banned state? | Select "No" from drop-down list unless travel was prior to the date the ban was repealed (9/14/23). This option will be removed beginning in FY24.                                                                                                    |
| Are you traveling with students?     | Select from the drop-down list.                                                                                                    |
| Chartfield                           | Chartfield String will pre-populate based on your dept. If necessary, changes can be made by traveler or approver.                                                                                                    |

# Adding Projected Expenses to Travel Request

1. The Expected Expenses page will display. Select **"Add"**. At least one projected expense must be added to submit the request.

| Concur Requests Y                             |                                                                                      | ® 8                                        |
|-----------------------------------------------|--------------------------------------------------------------------------------------|--------------------------------------------|
| Manage Requests Process Requests              |                                                                                      |                                            |
| ome / Requests / Manage Requests /            |                                                                                      |                                            |
|                                               |                                                                                      | Submit Request Copy Request Delete Request |
| ot Submitted   Request ID: DGVD               |                                                                                      |                                            |
| Request Details V Print/Share V Attachments V |                                                                                      |                                            |
| EXPECTED EXPENSES                             |                                                                                      | O Add Edil Debete Minese                   |
|                                               | -                                                                                    |                                            |
|                                               |                                                                                      | 12 miles                                   |
|                                               | No Expected Expenses                                                                 |                                            |
|                                               | Add expected expenses and/or travel plans to this request to<br>submit for approval. |                                            |
|                                               |                                                                                      |                                            |

2. From the drop-down list, select the appropriate category to best project expenses for your travel or using the search function.

| Add expected expenses and/or travel plans       | *                     |
|-------------------------------------------------|-----------------------|
| Search by expense type, category, description Q | Collapse All Sections |
| V 01. Travel Expenses                           |                       |
| Hotel Reservation                               |                       |
| Incidentals                                     |                       |
| 02. Personal Car Mileage                        |                       |
| V 03. Transportation                            |                       |
| Air Ticket                                      |                       |
| Car Rental                                      |                       |
| Ground Transportation                           |                       |
| Parking/Tolls                                   |                       |
| Railway Ticket                                  |                       |
| 04a. Meal & Incidentals Per Diem                |                       |
| 04b. Meals - Domestic (Travel prior to 1-1-24)  |                       |
| 😴 05. Hospitality                               |                       |
| Hospitality                                     |                       |
| ✓ 09. Other                                     |                       |

3. Continue to **"Add"** expenses until the request reflects the full anticipated cost for the trip that the traveler is seeking to be paid by the university. Enter meaningful estimates for the expense. Note: If the budget is limited, please make sure your travel request clearly describes the limitation.

#### Air Ticket Expense

| Home / Requests / Manag | e Requests / to | est LV trip / New Expe | nse: Air Ticket          |           |   |          |                  |
|-------------------------|-----------------|------------------------|--------------------------|-----------|---|----------|------------------|
| New Expe                | nse: /          | Air Ticke              | t                        |           |   |          | Save             |
| Outbound                | Multi City      |                        |                          |           |   |          | * Required field |
| From                    |                 |                        |                          |           |   | To       |                  |
|                         |                 |                        |                          |           | ~ |          | ~                |
| Date                    |                 |                        |                          | Depart at |   | Comment: | 0/2000           |
| 03/20/2024              | 8               | Departure time         | ~                        | hh:mm A   | 0 |          |                  |
|                         |                 |                        |                          |           |   |          | h                |
| Return                  |                 |                        |                          |           |   |          |                  |
| Date                    |                 |                        |                          | Depart at |   | Comment  | 0/2000           |
| 03/23/2024              | 8               | Departure time         | ~                        | hh:mm A   | 0 |          |                  |
|                         |                 |                        |                          |           |   |          |                  |
|                         |                 |                        |                          |           |   |          |                  |
| Amount *                |                 | _                      | Currency *               |           |   |          |                  |
|                         |                 |                        | US, Dollar               |           | ~ |          |                  |
| Amount *                |                 | _                      | Currency *<br>US, Dollar |           | * |          |                  |

- 1. Select Round Trip, One Way or Multi City. (optional)
- 2. Enter the **"From"** and **"To"** locations in the Outbound section. If round trip, populate the Return section also. (optional)
- 3. Enter Outbound and Return flight "Date(s)" and "Depart at" times. (optional)
- 4. Enter total airfare "Amount".
- 5. Add "Comments" as necessary.
- 6. Select "Save" to add the expense to your Travel Request form.

#### Meals

| Concur F        | Requests ¥                                                     |                                    |     |             |                  | 0 |
|-----------------|----------------------------------------------------------------|------------------------------------|-----|-------------|------------------|---|
| lanage Roquests | Process Requests                                               |                                    |     |             |                  |   |
|                 | Home / Requests / Manage Requests / test LV trip / New Expense | : 04a. Meai & Incidentals Per Diem |     |             |                  |   |
|                 | New Expense:04a. Meal &                                        | k Incidentals Per Die              | m   |             | Save Cancel      |   |
|                 | 08 Allocate                                                    |                                    |     |             |                  |   |
|                 |                                                                |                                    |     |             | * Required field |   |
|                 | Travel Start Date *                                            | Travel End Date *                  |     | Destination |                  |   |
|                 | 03/20/2024                                                     | 03/23/2024                         |     |             | × *              |   |
|                 | # of Personal Days for Meal Reduction *                        |                                    |     |             |                  |   |
|                 | 0                                                              |                                    |     |             |                  |   |
|                 | Amount - Will automatically calculate when you hit save. *     | Currency *                         |     |             |                  |   |
|                 |                                                                | US, Dollar (USD)                   | × ~ |             |                  |   |
|                 | Comments To/From Approvers/Ptocessors                          |                                    |     |             | 0/2000           |   |
|                 |                                                                |                                    |     |             |                  |   |
|                 |                                                                |                                    |     |             |                  |   |
|                 |                                                                |                                    |     |             | 1                |   |

- 1. The destination should carry in from the header, but if the destination is different, enter the **"Destination"**.
- 2. If appropriate, enter the personal (# of days) for reduction. Reason...
- 3. Enter "Comments" if necessary. (optional)
- 4. Select "Save". The system will calculate the max M&I based on destination and dates of travel.

#### Hotel Reservation Expense

| Home / Requests / Manage Reques | rs / test LV trip / New Expense: Hotel Reservation |        |                   |                                    |
|---------------------------------|----------------------------------------------------|--------|-------------------|------------------------------------|
| New Expense                     | : Hotel Reservation                                |        |                   | Save                               |
| Theck-In                        |                                                    |        |                   | <ul> <li>Required field</li> </ul> |
| Travel Start Date               |                                                    |        | Ony               |                                    |
| 03/20/2024                      | 8                                                  |        |                   | v                                  |
|                                 |                                                    |        |                   |                                    |
| Check-Out                       |                                                    |        |                   |                                    |
| ravel End Date                  | -                                                  |        |                   |                                    |
| 05/25/2024                      | 0                                                  |        |                   |                                    |
| Comment                         |                                                    | 0/2000 |                   |                                    |
|                                 |                                                    |        |                   |                                    |
|                                 |                                                    |        |                   |                                    |
|                                 |                                                    | 11     |                   |                                    |
| laximum Nightly Rate * 🕢        |                                                    |        | Over Rate Comment |                                    |
| \$                              |                                                    |        |                   |                                    |
|                                 |                                                    |        |                   |                                    |
| kmount " 🕜                      | Currency *                                         |        |                   |                                    |
|                                 | US Dollar                                          | ~      |                   |                                    |

- 1. Enter Check-In date in the "Travel Start Date" and Check-Out date "Travel End Date" fields. (optional)
- 2. Enter or select the lodging "City". (optional)
- 3. Relevant notes can be provided in the "Comment" field.
- Enter the "Maximum Nightly Rate" (\$325 for domestic).
   If requesting an exception, enter the reason in the "Over Rate Comment" field.
- 5. Enter the anticipated "Amount" for the lodging.

- 6. Currency will default to US Dollar.
- 7. Select "Save" at the bottom or upper right to add the expense to your Travel Request form.

#### **Car Rental Expense**

| Inne / Requests / Manage Requests / | test LV trip / New Expense: Car Rental |        |                   |   |                  |
|-------------------------------------|----------------------------------------|--------|-------------------|---|------------------|
| New Expense:                        | Car Rental                             |        |                   |   | Save Concel      |
| Pick-up                             |                                        |        |                   |   | * Required field |
| lity                                |                                        |        | Travel Start Date |   |                  |
|                                     |                                        | ~      | 03/20/2024        | 8 |                  |
|                                     |                                        |        |                   |   |                  |
| Drop-off                            |                                        |        |                   |   |                  |
| Tavel End Date                      |                                        |        |                   |   |                  |
| 03/23/2024                          | 8                                      |        |                   |   |                  |
|                                     |                                        |        |                   |   |                  |
| Comment                             |                                        | D/2000 |                   |   |                  |
|                                     |                                        |        |                   |   |                  |
|                                     |                                        |        |                   |   |                  |
|                                     |                                        | 1.     |                   |   |                  |
|                                     |                                        |        |                   |   |                  |
| _                                   |                                        |        |                   |   |                  |
| mount *                             | Currency.*                             |        |                   |   |                  |
|                                     | US, Dollar                             | ~      |                   |   |                  |

- 1. Enter the "City" where you plan to pick up the car. (optional)
- 2. Select the "Travel Start Date". (optional)
- 3. Select the "Travel End Date" for when you plan to drop off the car. (optional)
- 4. Type "Comments" as necessary (optional).
- 5. Enter the anticipated "Amount" for the car rental.
- 6. Currency will default to US Dollar.
- 7. Select "Save" to add the expense to your Travel Request form.

#### **Hospitality Expense**

| .nme <sup>1</sup> Requests / Manage Requests / test LV trip / Ner | v Expense: Hospitality |     |                  |
|-------------------------------------------------------------------|------------------------|-----|------------------|
| New Expense:Hospit                                                | ality                  |     | Save Cancel      |
| Allocate                                                          |                        |     |                  |
|                                                                   |                        |     | * Required field |
| ravel Start Date *                                                | Travel End Date *      |     |                  |
| 03/20/2024                                                        | 03/23/2024             |     |                  |
| ensure *                                                          | Currency *             |     |                  |
|                                                                   | US, Dollar (USD)       | × • |                  |
| Comments To/From Approvers/Processors                             |                        |     | 0/2000           |
|                                                                   |                        |     |                  |
|                                                                   |                        |     |                  |
|                                                                   |                        |     | 4                |

- 1. Travel Start Date and Travel End Date automatically populate.
- 2. Enter "Amount".
- 3. Add the description and business purpose for the hospitality to the "Comments" field.

# **Expense Allocations**

1. When adding expenses, the **"Allocate"** feature can be selected to designate different chartfields for expenses if there is a need to split the funding of a travel transaction.

| ame / Requests / Manage Requests / test LV trip / New Expense | Hospitality      |     |                  |
|---------------------------------------------------------------|------------------|-----|------------------|
| New Expense:Hospitality                                       |                  |     | Save Cancel      |
| Allocate                                                      |                  |     | · Required field |
| ivel Start Date "<br>(3/20/2024                               | 03/23/2024       |     |                  |
| soure *                                                       | Currentcy *      |     |                  |
|                                                               | US, Dollar (USD) | × ~ |                  |
| anments To/From Approvers/Processors                          |                  |     | 0/2000           |
|                                                               |                  |     |                  |
|                                                               |                  |     |                  |

2. Select the "Add" button to add the first chartfield string.

| Allocate                                   |        |                         |                           | (                                                 |
|--------------------------------------------|--------|-------------------------|---------------------------|---------------------------------------------------|
| Percent                                    | Amount | Allocand 100%<br>\$0.00 | © Remaining Dis<br>\$0.00 |                                                   |
| and a constant                             |        |                         |                           |                                                   |
| COCSU-48501-1149<br>Allocations (0)        |        |                         | O Aas En                  | Armuns USD<br>\$0.00                              |
| non<br>COCSU-48501-1149<br>Allocations (0) |        |                         | Add new allocation        | Amount USD<br>S0.00<br>Semanant Ecuritor Despense |

3. Select the Chartfield String, then select "Save". Only chartfields with an asterisk (\*) are required.

| New Allocation     Favorite Allocations       |              |      |
|-----------------------------------------------|--------------|------|
|                                               | * Required f | ield |
| Business Unit *                               |              | 2    |
| (COCSU) COCSU - CSU Office of the Chancellor  | ×            | ~    |
| Fund 7                                        |              | 3    |
| (48501) 48501 - CSU OPERATING-GENERAL SUPPORT | ×            | ~    |
| Department *                                  |              | 4    |
| (1149) 1149 - MGMT & ACCTG PRACTICES OFFICE   | ×            | ~    |
| Program                                       |              | 2    |
|                                               |              | ~    |
|                                               | Cancel       | Save |

4. Add all desired chartfield distributions and you will notice that they are automatically evenly distributed. Change the distribution percentage or choose to allocate it by amount using the button in the upper left. Once finished specifying the allocations, select **"Save"**.

| Expenses             | s: 1 \$500.00                           |                                    |                    |                                         |           |                          |                  |                         |
|----------------------|-----------------------------------------|------------------------------------|--------------------|-----------------------------------------|-----------|--------------------------|------------------|-------------------------|
|                      | Percent                                 | Ampunt                             |                    |                                         |           |                          |                  |                         |
| \$500.0<br>Default A | 0<br>Ilocation                          |                                    | Allocated \$500.00 |                                         |           | © Remaining \$0.00<br>0% |                  |                         |
| Code<br>COCSI        | J-48501-1149                            |                                    |                    |                                         |           |                          |                  | Percent                 |
| Alloca               | ations (2)                              |                                    |                    |                                         |           |                          | Add 531          | Remove Save as Favorite |
| 0                    | Business Unit‡†                         | Fundlî                             |                    | Department 1                            | Program 1 | Class1 Project1          | Codeta           | Percent %               |
|                      | COCSU - CSU Office of the<br>Chancellor | 48109 - CO-PRE DOCTORA             | Ľ                  | 1149 - MGMT & ACCTG PRACTICES<br>OFFICE |           |                          | COCSU-48109-1149 | 50                      |
|                      | COCSU - CSU Office of the<br>Chancellor | 48501 - CSU OPERATING-G<br>SUPPORT | ENERAL             | 1149 - MGMT & ACCTG PRACTICES<br>OFFICE |           |                          | COCSU-48501-1149 | 50                      |
| -                    |                                         |                                    |                    |                                         |           |                          |                  |                         |
|                      |                                         |                                    |                    |                                         |           |                          |                  |                         |
|                      |                                         |                                    |                    |                                         |           |                          |                  |                         |
|                      |                                         |                                    |                    |                                         |           |                          |                  |                         |
|                      |                                         |                                    |                    |                                         |           |                          |                  |                         |

#### Edit Request Header

1. To edit the Request Details, select the **"Request Details"** drop-down menu, then **"Edit Request Header"** or by selecting the title.

| Report Name \$500.00                          | Concur Requests V                                            |
|-----------------------------------------------|--------------------------------------------------------------|
| Not Submitted 1 Request ID: DGVD              | Manage Requests Process Requests                             |
| Request Details V Print/Share V Attachments V | Home / Requests / Manage Requests / Report Name Select to Ed |
| Personal Contract Contract Contract           | Report Name \$500.00                                         |
| ENSES                                         | Not Submitted   Request ID: DGVD                             |
|                                               | Request Details 🛩 Print/Share 🛩 Attachments 🛩                |
| Request Timeline pense type11                 | EXPECTED EXPENSES                                            |
| Audit Trail<br>Hospitality                    |                                                              |
| Allocation Summary                            | Expense type 1                                               |
|                                               | Hospitality                                                  |

#### Cash Advance

In most cases a travel advance is no longer needed as many travelers should have a Concur Travel card. However,

cash advances will still be available in exceptional cases (specifically for team/competitive travel) and may be entered on the travel request. To be eligible to request a cash advance an approval from the Accounts Payable **{Travel Department}**} department is needed. Your Concur settings must be updated to reflect this option by your campus Concur Admin.

- To request a Cash Advance in Concur, you must email {Travel Email Address} to add the Cash Advance option in your Concur. The travel group will email to let you know when you have access (please give 24-48 for access).
- Once you receive an email response confirming access to create a cash advance, from the Concur Home page open the Travel Request.
   Note: If one has not been created, proceed to the Create a Travel Request section.
- 3. Navigate to Request Details drop-down menu and select "Add Cash Advance".
- 4. Enter the **"Cash Advance Amount"** and reason for advance. Select **"Save"**. This will add the cash amount to the request.

|                       |                    |            |   | Cancel Save Subma |
|-----------------------|--------------------|------------|---|-------------------|
| Cash Advance Timeline | Manage Attachments |            |   |                   |
| Details               | Expenses           |            |   |                   |
|                       |                    |            |   | * Required field  |
| Cash Ádvance Amount.* |                    | Currency * |   |                   |
| 500.00                |                    | US, Dollar | * |                   |
| Cash Advance Comment  |                    |            |   |                   |
| test                  |                    |            |   |                   |
| ļ                     |                    |            |   |                   |

**Note:** If you do not have a Travel Card, and are eligible, fill out the appropriate campus request form and allow 2 weeks for delivery. Allow yourself enough time to obtain the card before your travel dates.

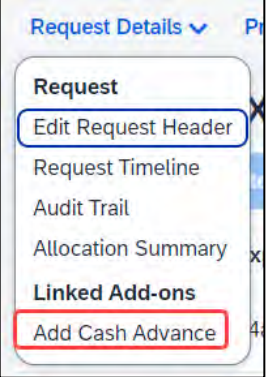

# **Request Timeline**

This timeline will display the approval workflow and identify the steps which have been completed or are outstanding.

1. Navigate to Request Details drop-down menu and select "Request Timeline".

Once a request is submitted, the request will route in the following order: {Adjust Based on Campus workflow}

- 1. The employee's supervisor.
- The report will route to the cost object approver(s) or those names identified in the Delegation of Authority (DOA) as approvers. DOA approvers are based on the chartfield entered on the Request Header tab as well as any additional chartfield allocated at the individual line item level on the Expenses tab.
- 3. If international travel or other additional review is specified for the request, those approvers will review. This includes campus approvers or Chancellor's Office Risk Management for war risk countries.

#### Audit Trail

The audit trail will display the timestamps of certain actions taken on the travel request.

- 4. Navigate to Request Details drop-down menu and select "Audit Trail".
- 5. The date/time of the approvals and the approver names will display.

| Audit Irait           |               |                                      |                                                                                                    |
|-----------------------|---------------|--------------------------------------|----------------------------------------------------------------------------------------------------|
| 24/09/03-06           | P2P \$        |                                      |                                                                                                    |
| Request Level         |               |                                      |                                                                                                    |
| Date/Time↓₹           | Updated By↓↑  | Action↓↑                             | Description 11                                                                                                    |
| 08/12/2024 3:05<br>PM | Concur System | Approval Status Change               | Status changed from Pending Admin Approvel to Auto Approved<br>Comment: This step was skipped as it did not include a Cash Advance.                |
| 08/12/2024 3:05       | Concur System | Androval Status Change               | Status changed from Pending War Risk Approval to Auto Approved                                                                                     |
| PM                    | Concur system | Approval Status Change               | Comment: This step was skipped as it is not for travel to a War Risk country.                                                                      |
| 08/12/2024 3:05       |               |                                      | Status changed from Pending Exception Approval to Auto Approved                                                                                    |
| PM                    | Concur System | Approval Status Change               | Comment: This step was skipped as it was not International Travel.                                                                                 |
| 08/12/2024 3:05       |               |                                      | Status changed from Pending "Reports To" Approval2 to Auto Approved                                                                                |
| PM                    | Concur System | Approval Status Change               | Comment: Skipping approval step since this approver has already approved the request.                                                              |
| 08/12/2024 3:05<br>PM | Concur System | Approval Status Change               | Status changed from Pending Cost Object Approval to Approved                                                                                       |
| 09/12/2024 2:05       |               | 4                                    | Status changed from Pending Cost Object Approval to Auto Approved                                                                                  |
| PM                    |               | Approval Status Change               | Comment: Skipping cost object approval step since the cost object approver has already approved the repo<br>PRACTICES OFFICE (CO-COCSU-48501-1149) |
| 08/12/2024 3:05<br>PM |               | Approval Status Change               | Status changed from Submitted & Pending "Reports To" Approval to Approved                                                                          |
| 08/12/2024 3:05<br>PM |               | Confirmation Agreement<br>Acceptance | *CSU-Request Approver Agreement                                                                                                    |
| 08/12/2024 2:51<br>PM |               | Approval Status Change               | Status changed from Submitted to Submitted & Pending "Reports To" Approval1                                                                        |

|   | Request Details 🗸   | P |
|---|---------------------|---|
| ( | Request             |   |
| ( | Edit Request Header | ľ |
|   | Request Timeline    | Í |
|   | Audit Trail         |   |
|   | Allocation Summary  | x |
| l | Linked Add-ons      |   |
| l | Add Cash Advance    | 4 |

| Request Details 🗸   | P  |
|---------------------|----|
| Request             |    |
| Edit Request Header | )^ |
| Request Timeline    |    |
| Audit Trail         | F  |
| Allocation Summary  | x  |
| Linked Add-ons      |    |
| Add Cash Advance    | 4  |
|                     | /  |

#### **Allocation Summary**

If a line has an allocation, the Allocation Summary will display in the Request Details menu. Using this option will display a summary of any chartfield splits that might have been added to the request expenses.

1. Navigate to Request Details drop-down menu and select "Allocation Summary".

| Amount  |
|---------|
| Amount  |
| Amount  |
|         |
| \$250.0 |
| 0       |
| \$250.0 |
| 42.50.0 |
|         |

| Request Details 🗸 | Pi   |
|-------------------|------|
| Request           |      |
| Edit Request Head | ler  |
| Request Timeline  |      |
| Audit Trail       |      |
| Allocation Summa  | ry x |
| Linked Add-ons    |      |
| Add Cash Advance  | e 4  |

# Print/Share

From the Print menu, select the **"CSU-Request Printed Report"** option to save the travel request summary as a PDF or share as deemed necessary. Attachments are not included as part of this saved report. If attachments are needed, save the attachments separately.

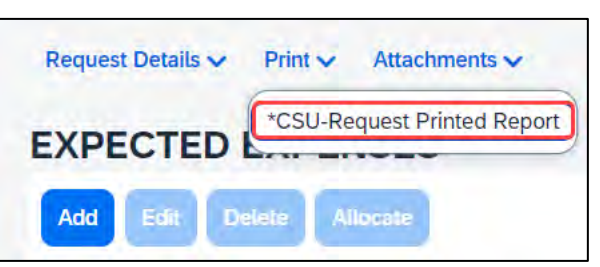

Note: Reports in Concur will be retained in the system according to CSU retention guidelines. Printing or saving in duplicate is optional and in most cases is not necessary.

# Attachments

The Attachments > Attach Documents menu option launches window to browse then **"Upload and Attach"** files that support the trip request (use the button to search). Documents may include a conference registration showing location/dates of trip, or an itinerary for international travel, or any other support document that is helpful to have on hand for approvers.

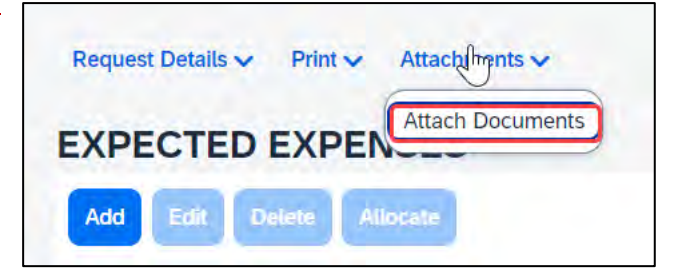

1. Valid file types are specified in the window and are pdfs or image files (.png, .jpg or .jpeg, .pdf, etc). Note that there is a 5MB limit.

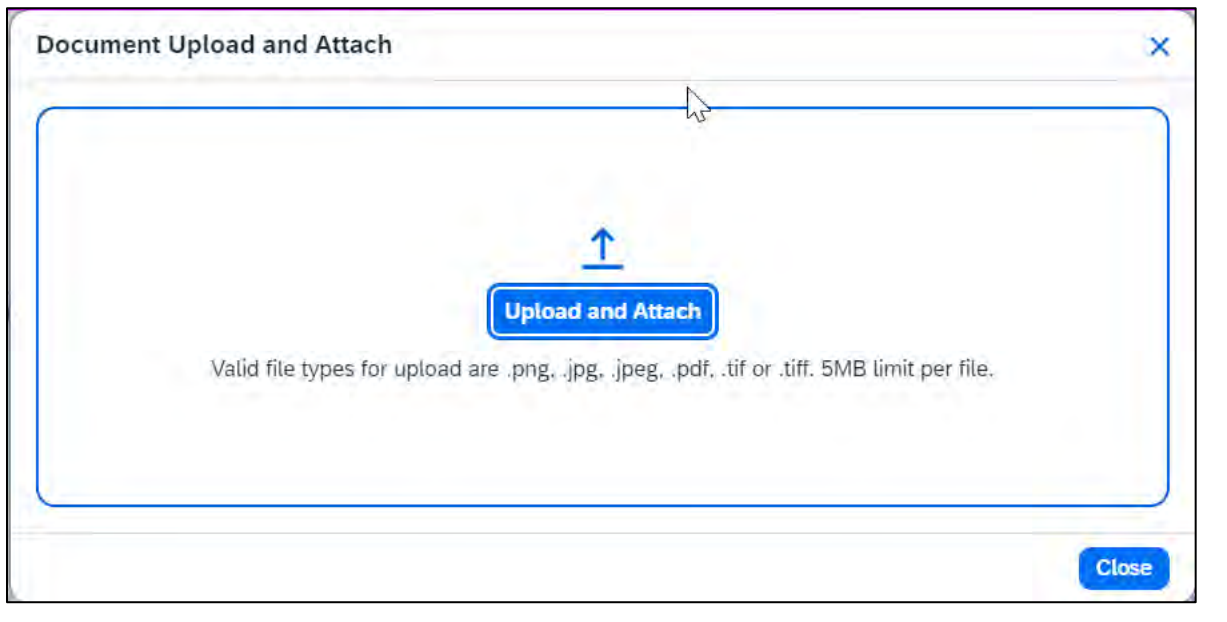

- 2. Select "Close" once files have been uploaded.
- 3. Once documents have been uploaded, the Attachments menu displays a small red image to identify that the request has document attachments. The menu changes to have three options View Documents, Attach Documents and Delete Documents which can be used to update or remove previously uploaded attachments. \*Note: Documents cannot be removed once the Request is submitted or Appoved, however, documents can be added at any time.

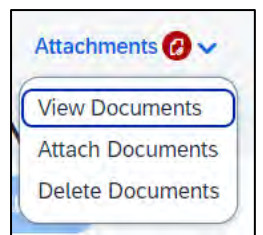

#### Alert Types

Alerts are messages triggered by certain elements of your trip. There are different types of alerts.

1. HARD STOP: If an alert displays in red, it is required. This means an action must be taken before a request or expense report can be submitted. Example of hard stop on expense report:

Expense - Mobile/Cellular Phone (International Only) - 05/01/2024 - \$8.00

😵 Action: Mobile/Cellular Phone expenses are only allowed for International Travel. Please remove from the expense report. View

2. WARNING: A yellow/orange alert displays communication related to your trip components advising you to read and take action.

A yellow alert panel is a warning or information only. For example, an alert can communicate the need to add comments and explain the trip, or to attach files, etc. The alert count will change as requirements are met. Note: Most yellow warnings will not clear, however, they will not prevent you from submitting the Request.

| REQUEST                                                                                                    |                                                                   |
|----------------------------------------------------------------------------------------------------|-------------------------------------------------------------------|
| One or more Cost objects could not be approved by the right authority (48100 - Accounts Payable (SA-SACST-MDS01-48100)). The right authority (48100 - Accounts Payable (SA-SACST-MDS01-48100)). | request has been moved to the next workflow step. View            |
| A Please provide an explanation in the comments section of the Request Header as to why this request is being submitted post travel                                                             | I. Once added, please click Save and disregard this message. View |

1. Once the travel request is complete, select the **"Submit Request"** button.

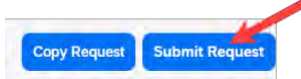

2. See example below of a submitted travel request with multiple lines.

| proved                           | Request ID: G7YC                 |                                                 |                    |          |             |
|----------------------------------|----------------------------------|-------------------------------------------------|--------------------|----------|-------------|
| REPORTS: 2<br>Amount<br>\$955.74 | Remaining<br>\$181.90            |                                                 |                    |          |             |
| EXPECT                           | ED EXPENSES                      |                                                 |                    |          |             |
| Alerts                           | Expense type↓↑                   | Details1                                        | Date4 <sup>F</sup> | Amount↓↑ | Requested 1 |
|                                  | Air Ticket                       | Santa Ana (SNA) - Santa Rosa (STS) : Round Trip | 09/03/20           | \$236.20 | \$236.20    |
|                                  | Hotel Reservation                | Rohnert Park, California                        | 09/03/20           | \$376.84 | \$376.84    |
| P                                | Ground Transportation            |                                                 | 09/03/20           | \$30.00  | \$30.00     |
|                                  | Car Rental                       | Santa Rosa, California                          | 09/03/20           | \$172.42 | \$172.42    |
|                                  | 04a. Meal & Incidentals Per Diem | Rohnert Park, California, UNITED STATES         | 09/03/20           | \$259.00 | \$259.00    |
|                                  |                                  |                                                 |                    |          | \$1,074.46  |

# Travel Request Types

#### International Travel

- 1. Travel to international destinations generally follow the same process for creating a travel request as a domestic trip, with a few deviations.
- 2. In the Request Header section, Trip Type should be designated as "3-International".

| Trip Type *     |   |
|-----------------|---|
| 1-In-State      | ~ |
| None Selected   |   |
| 1-In-State      |   |
| 2-Out-of-State  |   |
| 3-International |   |

- 3. Request must have an attachment with an itinerary that communicates dates and points of destination. The Risk Management office will utilize this data to facilitate working with a traveler for necessary foreign travel insurance requirements and other necessary components for a trip.
- 4. All expenses should be noted in USD. In the Expense Report stage currency conversions are more relevant with actual expenses. The <u>OANDA Currency Converter</u> may be used in either instance.

# Mileage Blanket

- 1. Blanket Travel Request for Mileage
- 2. Blanket mileage requests can be used for recurring activity for a given fiscal year. These mileage requests are intended to facilitate ongoing mileage reimbursement claims for employees performing supervisory responsibilities for campus student placements. An example of this would be driving throughout the state to observe and meet with student teachers/interns and mentor teachers.
- 3. Enter general information about the activity and note the time frame from August through May (academic year) or July through June (fiscal year). Note the Trip Purpose as **"Mileage Only"** and in the destination field select **"Multiple Locations (Mileage Only), CA"**.
- 4. Add relevant comments and select "Create Request".

| Create New Request                            |                                                                     |     |                                              |                | ×   |
|-----------------------------------------------|---------------------------------------------------------------------|-----|----------------------------------------------|----------------|-----|
|                                               |                                                                     |     | * 5                                          | Required field | 4   |
| Request Policy *                              | Request/Trip Name * 🚱                                               |     | Trip Type *                                  |                | 1   |
| *CSU-Request Policy                           | Y                                                                   | _   | None Selected                                | ~              | 1   |
| Travel Start Date *                           | Travel End Date *                                                   |     |                                              |                |     |
| 07/01/2024                                    | 06/30/2025                                                          | ٥   |                                              |                |     |
| Traveler Type *                               | Trip Purpose *                                                      |     | If Faculty, is class covered?                |                | 1   |
| Faculty                                       | Mileage/ Parking Only                                               | ~   |                                              | ~              | 1   |
| Personal Dates of Travel-If none enter NA *   | Destination City/State * 🚱                                          |     | Final Destination Country *                  |                |     |
|                                               | Multiple Locations (Mileage Only), California                       | × ~ | UNITED STATES (US)                           | × •            |     |
| Are you traveling to a banned state? *        | Are you traveling with students? *                                  |     | Business Unit *                              | 2              |     |
| None Selected                                 | V None Selected                                                     | ~   | (COCSU) COCSU - CSU Office of the Chancellor | × •            |     |
| Fund *                                        | 3 Department *                                                      | 4   | Program                                      | 2              |     |
| (48501) 48501 - CSU OPERATING-GENERAL SUPPORT | <ul> <li>(1149) 1149 - MGMT &amp; ACCTG PRACTICES OFFICE</li> </ul> | × ~ |                                              | ~              | ų   |
| Class                                         | 2 Project                                                           | 2   |                                              |                |     |
|                                               | *                                                                   | ~   |                                              |                |     |
| Comments To/From Approvers/Processors         |                                                                     |     |                                              | 0/500          |     |
|                                               |                                                                     |     | Cancel                                       | Create Reque   | est |

- 5. In the Expected Expenses section, select "Add".
- 6. Select "Personal Car Mileage".
- 7. In the New Expense window, enter the estimated mileage distance for the entire year. Prior year could be used as a reference point and should be adjusted for any known variances for a given year.
- 8. Select "Save". Cost will automatically calculate once "Save" is selected.

#### Liability Only/Unfunded Travel Request

Travel with no funding from the campus, e.g. travel that is fully funded by outside sources or by the traveler needs to be evaluated for connection to University business. If directly connected to university business that supports campus mission, a travel authorization should be completed to communicate time away from campus. This will assist with campus duty of care objectives.

Note: Accepting travel gifts from a 3rd party may result in a conflict of interest (COI). <u>Please refer to further</u> <u>information about COI.</u>

 Follow steps to <u>"Create a Travel Request"</u>. Once trip details have been added to the travel request header, in the Expected Expenses section select "Add", then select "Liability/Unfunded" from the expense list.

| dd expected expenses and/or travel plans | 1 |
|------------------------------------------|---|
| Search for an expense type               |   |
| Ground manaportation                     |   |
| Parking/Tolls                            |   |
| Railway Ticket                           |   |
| 04a. Meal & Incidentals Per Diem         |   |
| 04b. Meals - Domestic                    |   |
| 9 05. Hospitality                        |   |
| Hospitality                              | 1 |
| v 09. Other                              |   |
| Liability/Unfunded Only                  |   |
| Other Expense                            |   |
| Registration/Fees                        |   |
| ✓ 10. Team/Group                         |   |
| Entry Fees                               |   |
| Other Accommodation (Group Only)         |   |
| Team/Group Meals                         |   |

2. Add \$0 to the "Amount" and make a note in the "Comments" field for reference.

| lome / Requests / Manage Requests /  | / New Expense: Liability/Unfunded Only |     |               |
|--------------------------------------|----------------------------------------|-----|---------------|
| New Expense:Liability                | /Unfunded Only                         |     | Save          |
| ð Allocate                           |                                        |     |               |
|                                      |                                        |     | * Required fi |
| ravel Start Date *                   | Travel End Date *                      |     |               |
| 09/06/2024                           | 09/09/2024                             |     |               |
| mount.*                              | Currency *                             |     |               |
|                                      | US, Dollar (USD)                       | × ~ |               |
| omments To/From Approvers/Processors |                                        |     | 0/2           |
|                                      |                                        |     |               |
| Add comments here. For example       | , "Research trip, no expenses."        |     |               |
|                                      |                                        |     |               |

3. Once trip is approved and you are notified via email it is best to go back into Concur and follow the steps below for marking the request as <u>Closed/Inactivate Request</u>. The request will close on day 61 post trip. Closed/Inactivate Request will prevent the traveler from receiving expense report notifications in relation to this request. Marking closed will reflect there are no expected expenses and will eliminate those expense report reminders.

#### Adding a Delegate

There may be a time when you want another person to assist with requesting or processing travel. To delegate access to another person, complete the following steps:

1. Open your profile.

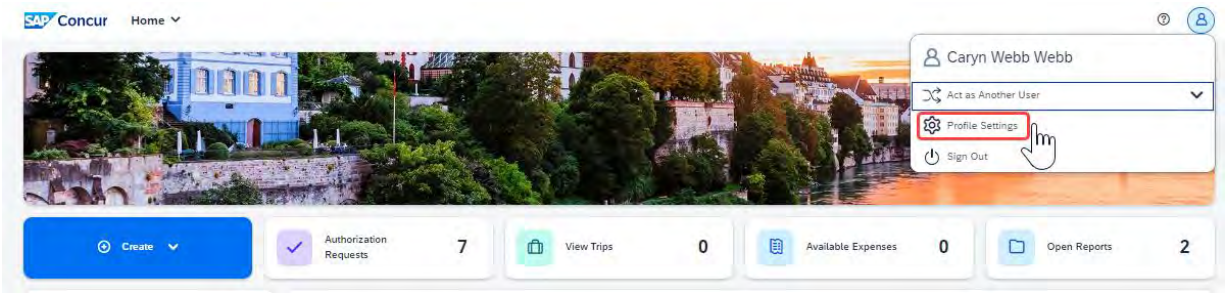

- 2. Using the left menu, then select the "Delegates" tab.
  - a. Navigate to **Request Delegates** or **Expense Delegates** to assign another employee rights to request travel or to process an expense report on your behalf. Note that delegating expense also delegates request.

| Concur Profile | n System Settings                                                                                                    |                  |                                                                           |                                               |                                        |                                           |                 | Ø | 8 |
|----------------|----------------------------------------------------------------------------------------------------|------------------|---------------------------------------------------------------------------|-----------------------------------------------|----------------------------------------|-------------------------------------------|-----------------|---|---|
|                | Your Information<br>Personal Information<br>Company Information<br>Contact Information<br>Email Addresses<br>Emergency Contact       | Req<br>Delegates | uest Deleg<br>Delegate For<br>Save Delete<br>employees who are allowed to | gates                                         | employees:                             |                                           |                 |   |   |
|                | Credit Carlos<br>Travel Settings<br>Travel Preferences<br>International Travel<br>Prequent-Traveler Programs<br>Assistants/Arrangers | Expense and      | Recuest share delegates. By an<br>Name                                    | agning permissions to a delega<br>Can Prepare | n, you are assigning permissions for l | Expense and Reposit.<br>Can Use Reporting | Receives Emails |   |   |
| C              | Request Settings<br>Request Information<br>Request Delegates<br>Request Preferences<br>Request Approvers<br>Favorite Attendees       |                  |                                                                           |                                               | $\mathcal{G}$                          |                                           |                 |   |   |
| ſ              | Expense Settings<br>Expense Information<br>Expense Delegates<br>Expense Approvers<br>Personal Car<br>Favorite Attendees              |                  |                                                                           |                                               |                                        |                                           |                 |   |   |
|                | Other Settings<br>E-Receipt Activation<br>System Settings<br>Concur Connect<br>Concur Mobile Registration<br>I'm Assisting           |                  |                                                                           |                                               |                                        |                                           |                 |   |   |

- 3. Select "Add", then begin to type the person's email address, employee ID or name.
- 4. Select the correct name from the list.

5. After selecting the name, enter checkmarks in the boxes to the right of the name to grant access.

| K      | equest                                      | Del            | ega                                  | tes                                   |                                     |                |                                                   |                                                      |                                           |
|--------|---------------------------------------------|----------------|--------------------------------------|---------------------------------------|-------------------------------------|----------------|---------------------------------------------------|------------------------------------------------------|-------------------------------------------|
| Del    | egates Delegate For                         | 1              |                                      |                                       |                                     |                |                                                   |                                                      |                                           |
| P      | Add Save D                                  | Delete         |                                      |                                       |                                     |                |                                                   |                                                      |                                           |
| E)     | gates are employees w                       | ho are allow   | wed to perfor                        | m work on be                          | half of other                       | employees.     |                                                   |                                                      |                                           |
| e      | arch by employee nam                        | e, email ad    | dress, emplo                         | yee id or login                       | id                                  |                |                                                   |                                                      |                                           |
|        |                                             |                |                                      |                                       | Add C                               | ancet          |                                                   |                                                      |                                           |
| 20     | and Request .                               | dologator      | Du seriesia                          | oumissions                            | to a delocate                       |                | ining comissions                                  | for Evenence and P                                   | opunet                                    |
| be     | nse and Request and                         | e delegates.   | By assigning                         | g permissions                         | to a delegate                       | , you are ass  | signing permissions (                             | for Expense and Ro                                   | equest.<br>Receives                       |
| )      | nse and Request ware<br>Name                | Can<br>Prepare | By assigning<br>Can View<br>Receipts | g permissions<br>Can Use<br>Reporting | to a delegate<br>Receives<br>Emails | Can<br>Approve | signing permissions (<br>Can Approve<br>Temporary | for Expense and Ro<br>Can<br>Preview For<br>Approver | equest.<br>Receives<br>Approval<br>Emails |
| )<br>) | Name<br>Heng, Eleanor<br>eheng@calstate.edu | Can<br>Prepare | By assigning<br>Can View<br>Receipts | Can Use<br>Reporting                  | to a delegate<br>Receives<br>Emails | Can<br>Approve | Signing permissions (<br>Can Approve<br>Temporary | for Expense and Ro<br>Can<br>Preview For<br>Approver | equest:<br>Receives<br>Approval<br>Emails |
| )<br>] | Name<br>Heng, Eleanor<br>eheng@calstate.edu | Can<br>Prepare | By assigning<br>Can View<br>Receipts | Can Use<br>Reporting                  | Receives<br>Emails                  | Can<br>Approve | Signing permissions (<br>Can Approve<br>Temporary | for Expense and R<br>Can<br>Preview For<br>Approver  | equest.<br>Receives<br>Approval<br>Emails |

- 6. To place a limit on the approval timeframe, use the "Can Approve Temporary" date fields. Approvers can delegate "preview" rights to a person of any level (approver or not). Note: Not all options may be available to all users. Delegate options are based on the individual user profiles access within Concur. For example, if an approver wants to delegate responsibility to another person, they must be designated in the Concur system as an approver.
- 7. Continue adding names as needed.

#### **Removing Delegation Rights**

1. Open your profile and select Profile Settings.

| Concur Profile ¥                       |                          | _                   |   |
|----------------------------------------|--------------------------|---------------------|---|
| Profile Personal Information Sy        | stem Settings            | A Caryn Webb        |   |
| Your Information                       | <b>Request Delegates</b> | Act as Another User | ~ |
| Personal Information                   |                          | Profile Settings    |   |
| Contact Information<br>Email Addresses | Add Save Delete          | 🕑 Sign Out          |   |
|                                        |                          |                     |   |

- 2. Using the left menu, then select the "Delegates" tab.
  - a. Navigate to **Request Delegates** or **Expense Delegates**.

b. Select any names for which you want to remove access. Select "Delete".

| Re               | equest De                                                             | legate                                                       | S                                                                                |                                                             |                     |
|------------------|-----------------------------------------------------------------------|--------------------------------------------------------------|----------------------------------------------------------------------------------|-------------------------------------------------------------|---------------------|
| Deleg            | ates Delegate For                                                     |                                                              |                                                                                  |                                                             |                     |
| Ad               | d Save Delete                                                         |                                                              |                                                                                  |                                                             |                     |
|                  |                                                                       |                                                              |                                                                                  |                                                             |                     |
| Delega           | tes are employees who are all                                         | lowed to perform worl                                        | k on behalf of other employ                                                      | ees.                                                        |                     |
| Delega<br>Expens | tes are employees who are all<br>e and Request share delegate         | lowed to perform worl<br>es. By assigning perm               | k on behalf of other employ<br>issions to a delegate, you a                      | ees.<br>re assigning permissions for E                      | xpense and Request. |
| Delega<br>Expens | tes are employees who are all<br>e and Request share delegate<br>Name | owed to perform work<br>es. By assigning perm<br>Can Prepare | k on behalf of other employ<br>issions to a delegate, you a<br>Can View Receipts | ees.<br>re assigning permissions for E<br>Can Use Reporting | xpense and Request. |

# Delegate For Another Person

- 1. The **"Delegate For"** tab will display the individuals which have granted you Delegate access to their profile.
- 2. Select any names for which you want to remove access. Select "Delete".

| R               | equ        | est Del                                          | egates                                                      |                                     |                              |
|-----------------|------------|--------------------------------------------------|-------------------------------------------------------------|-------------------------------------|------------------------------|
| Dele            | gates Del  | egate For                                        |                                                             |                                     |                              |
| •               | elete      |                                                  |                                                             |                                     |                              |
| This e<br>Exper | mployee ma | ay act as a delegate fo<br>uest share delegates. | r the listed employees.<br>By assigning permissions to a de | legate, vou are assigning permissio | ons for Expense and Request. |
|                 | Name       | Can Prepare                                      | Can View Receipts                                           | Can Use Reporting                   | Receives Emails              |
|                 |            |                                                  | No record                                                   | ds found.                           |                              |
|                 |            |                                                  |                                                             |                                     |                              |

# Acting as a Delegate

If you have been assigned to work as a delegate, your delegator will define which tasks you can complete, such as preparing reports or approving, etc.

To work as a delegate:

- 1. Select the "Profile" in the upper right.
- 2. Under "Act as Another user".

| ettings                                    |                                                           | 🙎 Caryn Webb                                             |                            |   |  |  |  |
|--------------------------------------------|-----------------------------------------------------------|----------------------------------------------------------|----------------------------|---|--|--|--|
| Request Dele                               | gates                                                     | Act as Another User                                      |                            | ~ |  |  |  |
| Delegate For<br>Add Save Delete            | -                                                         | Profile Settings                                         | J.                         |   |  |  |  |
| Delegates are employees who are allowed to | perform work on behalf of<br>ssigning permissions to a de | other employees.<br>legate, you are assigning permission | s for Expense and Request. |   |  |  |  |
| expense and Request share delegates. By as |                                                           |                                                          |                            |   |  |  |  |

3. Select the appropriate delegator's name from the drop down or type the name in the following format: Last Name, First Name

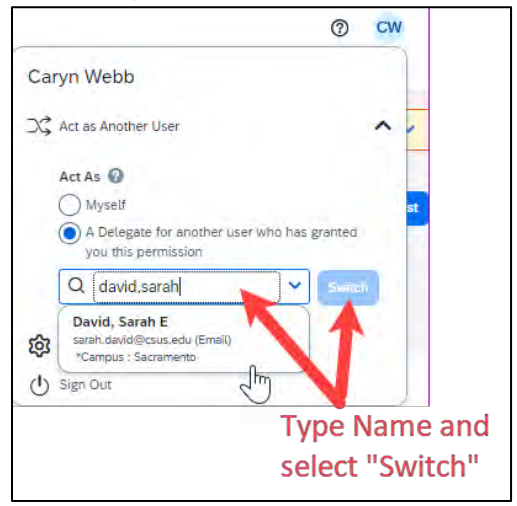

- 4. Select **"Switch"** to begin working as the other person.
- 5. Notice that the **Profile** menu now displays **Acting as** and displays the name of the employee who delegated their access.

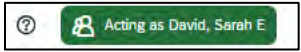

- 6. You are now officially working on behalf of that person. Complete the normal processes for creating the request as noted in the section above, Creating a Travel Request.
- Once the request is built, the Delegate can use the "Notify Employee" button to let the traveler know the Request is ready to submit. The Traveler must certify and submit their own travel request.
   Attachments Print / Email Delete Request Notify Employee
- 8. To return to your own tasks, select "Acting as", then select "Myself" and "Switch".

# Edit or Remove a Submitted Request

If there is a need to revisit and alter a request, because dates, locations, or significant cost changes are necessary there are a few options.

You cannot change or cancel a Request that has been submitted unless you Recall it first. You can only recall a request that is not in "Approved" status. If the request has been fully Approved, you will need to take different steps as noted below in Replacing a Request.

#### **Recall a Request**

1. Select the Request Name that has been submitted from the Manage Requests page.

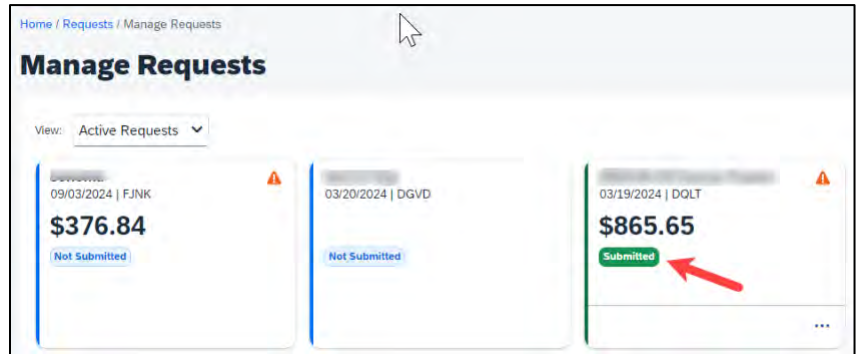

2. Select "Recall Report". The "Recall Report" option is only available once the report is submitted.

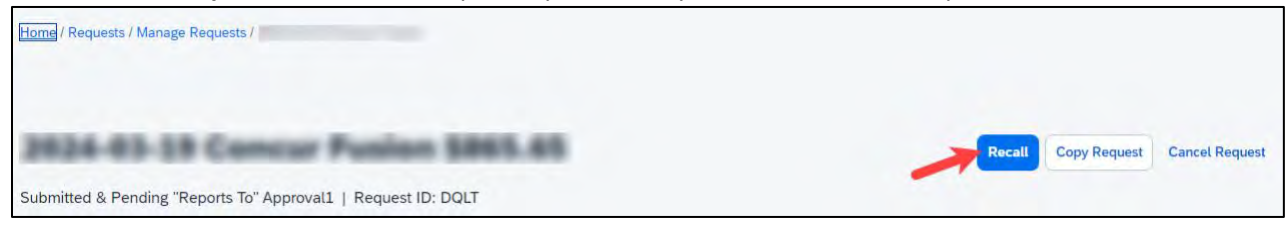

3. Select "Yes" to confirm the Recall. The status of the request is updated to Sent Back to User.

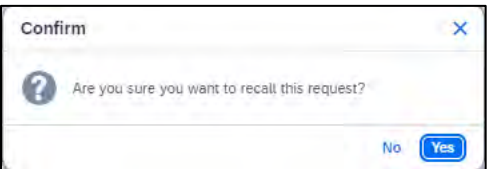

4. Make any necessary changes, then select "Submit Request".

#### **Replacing a Request**

This step is only needed in the case where a request has been fully approved and details have changed in such a way that the prior approved request is no longer valid.

- 1. On the Request Page, select to open the request you would like to copy.
- 2. Select "Copy Request".

| Home / Requests / Manage Requests /                           |                                    |
|---------------------------------------------------------------|------------------------------------|
|                                                               | N                                  |
| 2624-03-19 Censur Fusion 5865.65                              | Recall Copy Request Cancel Request |
| Submitted & Pending "Reports To" Approval1   Request ID: DQLT |                                    |

3. Enter a different **"New Request Name"** (so you can differentiate between old and new), enter the **"Starting Date"**, then select **"Expenses"** checkbox. This helps cut down on duplicative data entry if there are alike expenses between old and new. Select the **"Create New Request"** button to complete the process.

| Copy Request                                     | ×                         |
|--------------------------------------------------|---------------------------|
| New Request Name *                               |                           |
| Copied Request                                   |                           |
| Starting Date For New Request (Last Date of Sour | te Request: 09/06/2024) * |
| 09/06/2024                                       | ÷.                        |
| Expenses                                         |                           |
|                                                  | Cancel Create New Request |

4. Make any necessary updates to the new request and "Submit Request" to submit for approval.

#### **Cancel a Request**

If a trip is canceled or elements have changed so significantly that you need to replace a request as noted in the prior section, please cancel the request by going back to the Requests tab and open the request.

1. On the Request Page, select the "More Actions" drop-down and select "Cancel Request".

| Home / Requests / Manage Requests /                           |                                    |
|---------------------------------------------------------------|------------------------------------|
| 2824-83-19 Cancur Pusien 5865.65                              | Recall Copy Request Cancel Request |
| Submitted & Pending "Reports To" Approval1   Request ID: DQLT |                                    |

- 2. For travel reservations, refer to the Trip Library and make sure to cancel or change them based on the changed elements. They will be noted as cancelled/withdrawn after completion of this step. This will ensure the campus/employee does not incur unnecessary expenses for not canceling on time.
- 3. From the Home Menu, select "Travel".

| Concur | Home V                           |  | 1  | No. of Lot, House, etc., |   |           |   |        | 0           | ) |
|--------|----------------------------------|--|----|--------------------------|---|-----------|---|--------|-------------|---|
|        |                                  |  |    |                          |   | -         |   |        |             |   |
|        | Requests                         |  | Ĩ. | -                        |   | Aller and | - | W. Car | and a state |   |
|        | Travel                           |  |    | A 40 1 1                 | - |           |   |        |             | - |
| 7      | Travel<br>Expense m<br>Reporting |  |    | 19                       | - |           |   | -      | -           |   |

4. Using the Navigation menus across the top, select "Trip Library".

| SAP C  | oncur Tr  | avel 🗸       |           |       |               |           |
|--------|-----------|--------------|-----------|-------|---------------|-----------|
| Travel | Arrangers | Trip Library | Templates | Tools | Meeting Admin | Concur XA |

5. Select the date range, select **"Cancel"** under the Action column. Check the **"Include Withdrawn Trips"** checkbox and select **"Search"** to see all travel itineraries and withdrawn trips.

| <b>Frip Libra</b>                                                                                              | ary                                         |            |            |                      |            |            |        |
|----------------------------------------------------------------------------------------------------|---------------------------------------------|------------|------------|----------------------|------------|------------|--------|
| Search Trip Names                                                                                              | Dates To Use;<br>Booking Dates Travel Dates | Date Range | 12/01/2023 | Include withdrawn tr | ips Search |            |        |
| Trip Name/Description                                                                                          |                                             |            | Status     | Date Booked          | Start Date | End Date   | Action |
| and a second second second second second second second second second second second second second second second | Brack (MAEOWE)                              |            | Ticketed   | 10/02/2022           | 10/24/2022 | 10/24/2022 |        |

#### Closing/Inactivating a Request

The system will automatically close open travel requests 61 days after a trip is complete. Reminder, Expense Reports need to be submitted within 60 days from travel end date. If all relative expenses have been submitted a user can manually close/inactivate the request. This is not a required step.

1. Select the Request tab, selecting the specific request and select the **"Close Request"**. This option is context sensitive. It will not be visible if it is not an option.

| AP Concur Requests V                          | 0 8                                                             |
|-----------------------------------------------|-----------------------------------------------------------------|
| ariago Requests Process Requests              |                                                                 |
| nme / Requests / Manage Requests /            |                                                                 |
| NUMBER OF BRIDE POPULATION                    | Create Expense Report Copy Request Cancel Request Close Request |
| pproved   Request ID: G7YC                    | 1                                                               |
| Request Details Y Print/Share Y Attachments Y | · · · · · · · · · · · · · · · · · · ·                           |
| REPORTS: 1                                    |                                                                 |
| Armaunt Remaining                             |                                                                 |

 The difference between this status and cancelation is that cancelation signals a true recall of an anticipated trip. Closing/inactivating means the trip is complete. If by chance an expense needs to be submitted after a request is closed, please reach out to the Accounts Payable/Travel {Department Name} team for assistance. The approver will see requests awaiting approval under Authorization Requests on the Concur

home page. Trip elements cannot be booked until approval occurs.

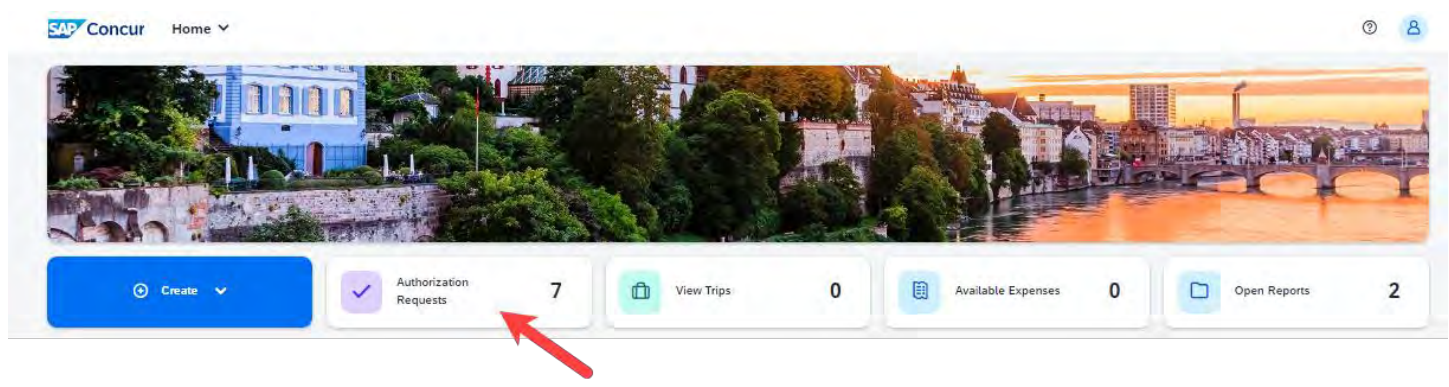

- 1. Select the Request you wish to approve by selecting the **Request Name**.
- 2. Review the Request Header and the Expense Summary tabs. Things to consider:
  - a. Review destination and see if high hazard destinations are noted.
  - b. Take note of any personal days and consider that estimated costs are prorated accordingly (i.e. daily meal allowances, incidentals, etc.).
  - c. Review attachments to obtain further information about purpose of trip.
  - d. Review all expenses for reasonableness and completeness.
- 3. There are three approval options:
  - a. Approve approve the Request
  - b. **Approve & Forward** Approve and Forward the Request for additional approval. In the User-Added Approver box, type in the last name of the approver and select from the dropdown box. You can only select users who are already designated as approvers in the system.
  - c. **Send Back Request** Return the Request to the traveler. Use the Comment field in the Send Back Report window to explain the reason the report is being returned, then select OK.

Once Travel Requests have been acted on by the approver, notification regarding the status will be sent to the traveler (and delegate if opted into notifications) and the status will be noted on the traveler's **Manage Requests** page.

| Concur Requests V                 |                   | © <u>8</u>           |
|-----------------------------------|-------------------|----------------------|
| Manage Requests Process Requests  |                   |                      |
| Home / Requests / Manage Requests |                   |                      |
| Manage Requests                   |                   |                      |
| View: Active Requests 🗸           |                   | • Create New Request |
| 09/06/2024   GTTX                 | 09/03/2024   G7YC |                      |
| \$1,074.46                        | \$1,074.46        |                      |
| Not Submitted                     | Approved          |                      |
|                                   |                   |                      |
|                                   |                   |                      |

# **EXPENSE REPORTS**

# Creating an Expense Report

All CSU related travel for faculty and staff must have an approved Travel Request before an expense report can be created.

Per CSU Travel Procedures, Section IX; A "Travel Expense Claim must be submitted to the campus Travel Reimbursement office within 60 days of the end of a trip unless there is recurrent local travel, in which case claims may be aggregated and submitted monthly."

Please be aware Approved Travel Requests will automatically close on day 61 after the travel end date. In order to submit a late expense report, the request will have to be re-opened. The request will not be re-opened until exception approval has been obtained from Division VP and CFO.

#### Expense Report from Approved Travel Request

- 1. From the Home Menu, select "Requests".
- 2. Select the approved tile for the trip to be sourced to an expense report.
- 3. Once open, select "Create Expense Report".

| Manage Requests Process Requests          | © 8                                                             |
|-------------------------------------------|-----------------------------------------------------------------|
| Home / Requests / Manage Requests /       |                                                                 |
| IN THE R. D. LEWIS CO., NUMBER OF TAXABLE | Create Expense Report Copy Request Cancel Request Close Request |
| Approved   Request ID: G7YC               |                                                                 |
| REPORTS: 1                                |                                                                 |
| Amount Remaining<br>\$955.74 \$181.90     |                                                                 |

#### **Report Header**

All the header details from the request are brought to the expense report header. If you need to edit the details, select the **"Report Details"** menu, **"Report Header"** option, or select on the **Report Number**.

| Home / Expense / Mana  | age Expenses / ]      |                  |                  |             |                |                  |
|------------------------|-----------------------|------------------|------------------|-------------|----------------|------------------|
| -                      | -                     |                  |                  |             |                | slate Demost     |
|                        |                       |                  |                  | Su          | omit Report    | elete Report     |
| Not Submitted   Rep    | oort Number: FXU3LM   |                  |                  |             |                |                  |
| REQUEST                |                       |                  |                  |             |                |                  |
| Approved<br>\$1,074.46 | Remaining<br>\$181.90 |                  |                  |             |                |                  |
| Penert Datails M. Pr   | int/Shara ke Manage P | accelete as Trai |                  |             | View Available | Possints 🗐       |
| Report Details V Pr    | Manage R              | eceipis 🗸 Irav   | ret Autowarice V |             | view Available | r Receipts (iii) |
| Expenses View          | . Standard            | ~                | Add Expense      | Edit Delete | Copy Alloca    | ate •••          |
|                        |                       |                  | -                |             |                |                  |

All *employee* expense reports require a travel allowance if requesting meal and incidental reimbursement. This step is done first to represent all your meals for the travel days.

In the open expense report, navigate to the right of the Report Details menu and select **Travel Allowance** > **Manage Travel Allowance**.

\*Note: All employee expense reports require a travel allowance to expense meals and incidentals.

| Report Details 🗸 | Print | /Share 🗸 | Manage Receipts 🗸 | Travel Allowance 🗸      |      |        | View A | wailable Re | ceipts 🗒 |
|------------------|-------|----------|-------------------|-------------------------|------|--------|--------|-------------|----------|
| Expenses         | View: | Standard | · · ·             | Manage Travel Allowance | Edit | Delete | Сору   | Allocate    |          |
|                  |       |          |                   | 2                       |      |        |        |             |          |

Booking through Concur or our designated Travel Management Company (TMC) streamlines this process.

#### Importing the Travel Itinerary

1. If the traveler booked via Concur or the TMC, on the **"Create New Itinerary"** option, then select **"Import Itinerary"**.

| Create New Itinerary (2) Ava              | ilable Itineraries (3) | Expenses & Adjustments |                    |      |      |
|-------------------------------------------|------------------------|------------------------|--------------------|------|------|
| erary Info                                | Selection              |                        |                    |      |      |
|                                           |                        |                        |                    |      |      |
| dd Stop Dele a Rose I<br>Departure City†≅ | Arrival City           | Arrival Rate Location  | New Itinerary Stop |      |      |
| o Itinerary Rows Found                    |                        |                        | Date               | Time |      |
|                                           |                        |                        | Arrival City       |      | 1    |
|                                           |                        |                        | Date               | Time |      |
|                                           |                        | A                      |                    |      |      |
|                                           |                        |                        |                    |      |      |
|                                           |                        |                        |                    |      | Save |
|                                           |                        |                        |                    |      |      |

2. Locate the itinerary and import, then select the appropriate itinerary and navigate to the Adjusting Allowances section.

| Travel Allowances For Report: 24/ | 09/03-06 Sonoma P2P                                 |               |                             | × 23     |
|-----------------------------------|-----------------------------------------------------|---------------|-----------------------------|----------|
| Create New Itinerary (2) Avail    | able Itineraries (3) Expenses & Adjustments         |               |                             |          |
| Itinerary Info                    |                                                     |               |                             |          |
| Ibnerary Name                     | Selection                                           |               |                             |          |
|                                   | -                                                   |               |                             |          |
| Add Stop                          |                                                     | New Itinerary | Stop                        |          |
| Departure City1=                  | t trips and charges to use to create this itinerary |               | ×                           |          |
| No Itinerary Rows Found           | Description                                         | Start Date†≞  | End Date                    |          |
|                                   | Trip from Santa Ana to Santa Rosa (8NPS9N)          |               |                             | _        |
|                                   |                                                     |               |                             | _        |
|                                   |                                                     |               |                             | _        |
|                                   |                                                     |               |                             |          |
| _                                 |                                                     |               |                             |          |
|                                   |                                                     |               | Import Cancel               |          |
|                                   |                                                     | _             |                             |          |
|                                   |                                                     |               |                             |          |
|                                   |                                                     |               |                             |          |
|                                   |                                                     |               |                             | Save     |
|                                   |                                                     |               |                             |          |
|                                   |                                                     | 2             |                             | Contract |
|                                   |                                                     |               | Go to Single Day functaries | Cancel   |

# Entering the Travel Itinerary

1. If the itinerary exists, select it from the "Available Itineraries" section, then select "Import".

| Edit                        | Itinerary 2 Available Iti                     | neraries 3 Expenses & A | djustments            |                                     |                  |      |
|-----------------------------|-----------------------------------------------|-------------------------|-----------------------|-------------------------------------|------------------|------|
| nerary<br>Itinerar<br>24/09 | <b>y Info</b><br>y Name<br>9/03-06 Sonoma P2P | Selection               |                       |                                     |                  |      |
| Add                         | Slop Deleta Rows I                            | mport Ilimerary         | Arrival Rate Location | View Itinerary Stop                 | 10               |      |
|                             | Santa Ana, California                         | Santa Rosa, California  | SONOMA COUNTY, US-C.  | Date                                | Time             |      |
| 0                           | Santa Rosa. California                        | Santa Ana, California   | ORANGE COUNTY, US-C   | Arrival City<br>Santa Rosa, Califor | 12:57 PM         | *    |
|                             |                                               |                         |                       | Date                                | Time<br>02:36 PM | -    |
|                             |                                               |                         |                       |                                     |                  |      |
|                             |                                               |                         |                       |                                     |                  |      |
|                             |                                               |                         |                       |                                     |                  |      |
|                             |                                               |                         |                       |                                     |                  | Save |

2. Once the New Itinerary stop fields are filled out, select "Save".

- 3. If the traveler booked through an external travel agency or online (outside of Concur), add New Itinerary Stops for every location you went to (i.e. spent the night). There is no need to add a stop for a layover unless it is overnight. All fields are required.
- 4. Select "Add Stop" as needed.

| ravel Allowances Fo  | or Report:            | 1                      |                                 | rs x |
|----------------------|-----------------------|------------------------|---------------------------------|------|
| Create New Itinerary | Available Itineraries | Expenses & Adjustments | Reimbursable Allowances Summary |      |
| tinerary Info        |                       |                        |                                 |      |
| Itinerary Name       | Sel                   | ection                 |                                 |      |
| 4                    |                       |                        | Y                               |      |
|                      |                       |                        |                                 |      |
| Add Stop Dale        | Relis Import It       | inerary                | New Itinerary Stop              |      |
| Departure            | City†≞ Arr            | ival City A            | rrival Rate Location            |      |
| No Itinerary Rows F  | ound                  |                        | Date                            | Time |
|                      |                       |                        | -                               |      |

5. Once all overnight destinations are reflected in your itinerary then select "Next".

| inerary                    | / Info                |                        |                       |                                                         |                                         |      |
|----------------------------|-----------------------|------------------------|-----------------------|---------------------------------------------------------|-----------------------------------------|------|
| Itinerar                   | y Name                | Selection              |                       |                                                         |                                         |      |
| 24/09                      | 9/03-06 Sonoma P2P    |                        |                       |                                                         |                                         |      |
|                            |                       |                        |                       | View Itinerary Stop                                     |                                         |      |
| 100                        | Departure City†≅      | Arrival City           | Arrival Rate Location | Departure City<br>Santa Ana, California                 | á                                       |      |
|                            | Santa Ana, California | Santa Rosa, California | SONOMA COUNTY, US-C   | Date                                                    | Time                                    |      |
| 🗋 🔒 Santa Rosa. California | Santa Ana, California | ORANGE COUNTY, US-C    | Arrival City          | 12:57 PM                                                | ~                                       |      |
|                            |                       |                        |                       | Santa Rosa, Californ                                    | lia                                     |      |
|                            |                       |                        |                       | Date                                                    | Time<br>02:36 PM                        |      |
|                            |                       |                        |                       |                                                         |                                         |      |
|                            |                       |                        |                       | Validate all ove<br>destinations are<br>your itinerary, | rnight<br>e reflected in<br>then select |      |
|                            |                       |                        |                       | -                                                       |                                         | Save |

#### Adjusting Allowances

- 1. A row for each day displays so you can select more details.
- 2. To exclude an entire day as personal, select the checkbox at the left.
  - a. Meal rates will be reduced to 75% for first/last day travel and days in between will reflect the full per diem rate. For itineraries including personal days of travel for the first or last day, please consult your campus with appropriate steps to complete per diem.
- 3. Select the checkbox below Breakfast, Lunch, and/or Dinner whenever the meal is provided.

4. Any selected meals will be deducted from the allowance the traveler receives. The allowance value at the right reflects this adjusted amount.

| ow dates from                                    |                   | 🖨 to                        | 🛱 😡                                                                   |                    |                                          |                                                            |                                                  |
|--------------------------------------------------|-------------------|-----------------------------|-----------------------------------------------------------------------|--------------------|------------------------------------------|------------------------------------------------------------|--------------------------------------------------|
| clude   All 🔲                                    |                   | Date/Location†≞             | Meals Rate                                                            | Breakfast Provided | Lunch Provided                           | Dinner Provided                                            | Allowance                                        |
|                                                  | 8                 | Santa Rosa, California      | \$55.50                                                               |                    |                                          |                                                            | \$55.50                                          |
|                                                  | 8                 | ı<br>Santa Rosa, California | \$74.00                                                               |                    |                                          | <b></b>                                                    | \$39.00                                          |
|                                                  | ۵                 | Santa Rosa, California      | \$74.00                                                               |                    |                                          |                                                            | \$39.00                                          |
|                                                  | A                 | Santa Rosa, California      | \$55.50                                                               |                    |                                          |                                                            | \$20.50                                          |
| To exclude an e<br>as personal, sel<br>checkbox. | entire<br>lect th | day<br>Je                   | Meal rates will refle<br>full per diem or the<br>first/last day rate. | ct Sele<br>when    | ct the checkbox<br>n a meal is provided. | If the checkbox i<br>will be deducted<br>the traveler rece | s selected, meals<br>from the allowance<br>ives. |

5. When finished, select **"Create Expenses"**. Expenses will then be automatically added to the Expense Report. Once created, expense lines can be deleted, however, amounts cannot be altered. To reduce the report total, if needed, add a negative amount using the Expense Type: Reduction.

| _    | 1.1             |             |  |
|------|-----------------|-------------|--|
| icel | Create Expenses | <- Previous |  |
| ic   | Create Expenses | << Previous |  |

Using the **Expense** > **Manage Expense** navigation option displays the Expense Report library where expense reports and their current status are visible. Drill further by opening the report and utilizing the Report Details menu.

| SAP Concur Expense Y                                       |                                                         |                                                             | 0 8                                      |
|------------------------------------------------------------|---------------------------------------------------------|-------------------------------------------------------------|------------------------------------------|
| Manage Expenses Card Transactions                          | Process Reports                                         |                                                             |                                          |
| Home / Expense / Manage Expenses                           |                                                         |                                                             |                                          |
| Manage Expenses                                            |                                                         |                                                             |                                          |
| Report Library View: Acti                                  | ve Reports 🗸                                            |                                                             | • Greate New Report                      |
| Phoenix 1/15/25<br>01/15/2025<br>\$650.00<br>Nor Submitted | UK 12/18-12/21<br>0U02/004<br>\$650.00<br>Mer Submitted | San Jose 12/12-15<br>04/28/2023<br>\$52.99<br>Not Submitted |                                          |
|                                                            |                                                         | Current Report Status                                       |                                          |
| Available Expenses Vev                                     | 🖈 All Expenses 🗸 🗸                                      |                                                             | jan   dri   Daina Christellipmas   Maar→ |
|                                                            |                                                         | 15                                                          |                                          |

#### **Report Totals**

After adding expenses to the report, use this option to view the amount the traveler owes or what is due to the traveler from the university, and what has been paid to the credit card company by the university.

| eport Totals                             |                                                                               |                                   |
|------------------------------------------|-------------------------------------------------------------------------------|-----------------------------------|
| Company Payments<br>\$526.00<br>Employee | \$ <b>1,54</b> 7<br>*CSU-USB                                                  | 7.00<br>InK-CBCP                  |
| Employee Payments<br>\$0.00<br>Company   |                                                                               |                                   |
| Ámount Total:<br>52,073.00               | Due Employee:<br>\$526.00<br>Amount Due (*CSU-USBank-<br>CBCP):<br>\$1,547.00 | Owed Company:<br>\$0.00           |
| Requested Amount:<br>\$2.073.00          | Total Paid By Company:<br>\$2,073.00                                          | Total Owed By Employee:<br>\$0.00 |

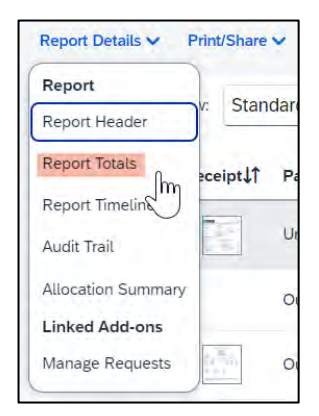

# Report Timeline/ Tracking Status of an Expense Report after Submission

You can review the status of your submission by using the timeline. It will show what has occurred thus far and where the report is within the flow. In the example below, this report is with the "reports to" approver. For your report, this would reflect an actual person's name.

| Approval Flow                           | Edit | Report Summary                                         | Sort 🛩 | Filter 🛩 |
|-----------------------------------------|------|--------------------------------------------------------|--------|----------|
| *Reports To" Approval1<br>Scott Pak Pak |      | Report Comment                                         |        | 0/500    |
| Budget Approval                         |      | Tuesday, October 15, 2024                              |        |          |
| "Report To" Approval2                   |      | Expense Comment - Car Rental - Jan 15, 2025 - \$650,00 |        |          |
| Scott Pas Pas                           |      | Caryn Webb Webb Oct 15, 2024 1-38 PM                   |        |          |
| Di admonte la contrarit.                |      |                                                        |        |          |
|                                         |      |                                                        |        |          |

| Report Details 🗸   | Print/Share 🗸 |
|--------------------|---------------|
| Report             | Chandra       |
| Report Header      | V: Standar    |
| Report Totals      | eceipt↓↑ Pa   |
| Report Timeline    |               |
| Audit Trail        | U             |
| Allocation Summary | 0             |
| Linked Add-ons     |               |
| Manage Requests    | 0             |

- 1. This view shows the Approval Flow and the current stage of the expense report.
- 2. This view provides comments and keeps track of when the report was submitted.
- 3. The Budget Approval name will remain blank until the report is submitted and the system will then populate this workflow step with the approver name(s) based on the Chartfield(s) indicated.
- 4. Adjust the Sort, if desired.
- 5. Select "Close" when finished viewing the timeline.

#### Audit Trail

Using this option a user can view the record of all changes made to an expense report once the report is submitted. Actions at the Report Level and Entry Level are both tracked.

| Audit Trail                 | P2P                    |                        |                                                                                                    |                                                                                                    |
|-----------------------------|------------------------|------------------------|----------------------------------------------------------------------------------------------------|----------------------------------------------------------------------------------------------------|
| Report Level<br>Date/Time↓F | Updated By‡†           | Action 1               | Description↓↑                                                                                                    |                                                                                                    |
| 09/25/2024 3:31<br>PM       | System, Concur         | Approval Status Change | Status changed from Pending External Validation to Approv<br>Comment: Passed Validation<br>Step Name: External Validation - Pre-Extract              | ed                                                                                                    |
| 09/25/2024 3:21<br>PM       | De La Cruz,<br>Rainier | Approval Status Change | Status changed from Approved & In Accounting Review to A<br>Step Name: Approval for Processing                                                       | Approved                                                                                              |
| 09/25/2024 3:19<br>PM       | Pak, Scott             | Approval Status Change | Status changed from Pending Budget Approval to Auto App<br>Comment: Skipping cost object approval step since the cor<br>OFFICE (CO-COCSU-48501-1149) | roved<br>abbject approver has already approved the report. Pak, Scott - 1149 - MGMT & ACCTG PRACTICES |
| 09/25/2024 3:19<br>PM       | System, Concur         | Approval Status Change | Status changed from Pending Budget Approval to Approved<br>Step Name: Budget Approval                                                                | 4                                                                                                    |
| Entry Level                 |                        |                        |                                                                                                    |                                                                                                    |
| Date/Time↓F                 |                        | Updated By↓↑           | Action↓↑                                                                                                    | Description 1                                                                                         |
| 09/25/2024 3:18 PM          | 4                      | Pak, Scott             | Receipt Reviewed                                                                                                    | Expense Type: Car Rental Fuel;<br>Date: 09/05/2024<br>Entry receipt reviewed.                         |

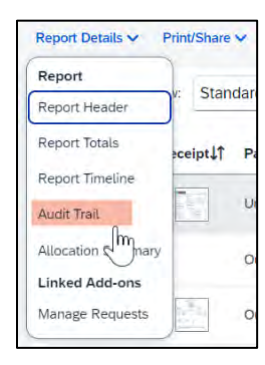

# Linked Requests/Manage Requests

Using this option, a traveler can disassociate or add a travel request from the expense report or view the linked travel requests. Multiple travel requests can be linked to a single expense report for a trip that begins on the same day another one ends. This can only be done if the report is unsubmitted or returned back to the traveler.

| Report             | Cton     | dar |
|--------------------|----------|-----|
| Report Header      |          | uar |
| Report Totals      | eceipt↓↑ | Pa  |
| Report Timeline    |          |     |
| Audit Trail        |          | U   |
| Allocation Summary |          | 0   |
| Linked Add-ons     | -        |     |
| Manage Requests    |          | 0   |

# Linked Cash Advances

Select "Report Details > Manage Cash" to display the Cash Advance window.

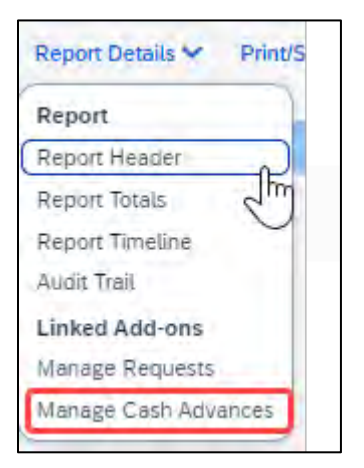

# Adding Expenses from within the Expense Report

1. From the open expense report, select "Add Expense".

| SAP Co     | oncur Ex       | opense 🗸                 |                                               |                      |
|------------|----------------|--------------------------|-----------------------------------------------|----------------------|
| Manage E   | xpenses (      | ard Transactions Proces  | s Reports                                     |                      |
| Home / Exp | pense / Manage | e Expenses /             |                                               |                      |
| Sec.       | Jane 1         | 12/12/18 16              | 1.00                                          |                      |
| Not Subm   | hitted   Repo  | rt Number: QDO90P        |                                               |                      |
| Report De  | tails 🌱 Prin   | t/Share 🌱 Manage Receipt | 👻 Travel Allowance 💙                          |                      |
| Expe       | nses View:     | Standard                 | *                                             | Add Expense Edit     |
| 0          | Receipt1       | Payment Type‡î           | Expense Type↓↑                                | Vendor Details 1     |
| D          |                | Out of Pocket            | Dinner - Domestic (Travel prior to 1-1-24)    | San Jose, California |
| O          |                | Out of Pocket            | Lunch - Domestic (Travel prior to 1-1-24)     | San Jose, California |
| 0          |                | Out of Pocket            | Breakfast - Domestic (Travel prior to 1-1-24) | San Jose, California |
|            |                |                          |                                               |                      |

- 2. If creating a new expense using the "Create New Expense" tab,
  - a. Select or search for the expense type.

| Add Expense to Report                         |   | ×                     |
|-----------------------------------------------|---|-----------------------|
| Available Expenses (0) (New Expense)          |   |                       |
| Select an expense type for the Aexpense       |   |                       |
| Search by expense type, category, description | Q | Collapse All Sections |
| Recently Used                                 |   |                       |
| Hotel/Lodging                                 |   |                       |
| Personal Car Mileage                          |   |                       |
| Baggage Fee                                   |   |                       |
| Hospitality                                   |   |                       |
| ∧ 01. Travel Expenses                         |   |                       |
| Hotel/Lodging                                 |   |                       |
| Hotel/Lodging Tax                             |   |                       |
| Incidentals                                   |   |                       |
| Laundry                                       |   |                       |
|                                               |   | Cancel                |

b. Enter details for the **"New Expense"**. In this case, enter the Transaction Date, Vendor Name, City of Purchase, Amount, and Comment. Fields with a red asterisk are required fields.

|                                          | Process Reports         |                  |                  |                                                                                                    |
|------------------------------------------|-------------------------|------------------|------------------|----------------------------------------------------------------------------------------------------|
| ne / Expense / Manage Expenses / San Jos | e 12/12-15 / New Expens | e                |                  |                                                                                                    |
| ew Expense                               |                         |                  |                  | Save Expense Cancel                                                                                                    |
|                                          |                         |                  |                  | Hide Receipt                                                                                                    |
| Details Itemizations                     |                         |                  |                  | Receipt                                                                                                    |
| 8 Allocate                               |                         |                  |                  |                                                                                                    |
|                                          |                         |                  | * Required field |                                                                                                    |
| spense Type *                            |                         |                  |                  |                                                                                                    |
| Supplies                                 |                         |                  | × ×              |                                                                                                    |
| ransaction Date *                        |                         | Vendoi Name "    |                  |                                                                                                    |
| 12/13/2023                               | Ð                       |                  |                  |                                                                                                    |
| ity of Purchase *                        |                         | Payment Type *   |                  | 112                                                                                                    |
| San Jose, California                     | × •                     | Out of Pocket    | v.               | dhy                                                                                                    |
| mbunt *                                  |                         | Currency *       |                  | U U                                                                                                    |
|                                          |                         | US, Dollar (USD) | × ×              | Click to upload or drag and drop files to upload a new receipt.<br>Valid file types for upload are proc. jog. jogg. odf. til or tilf. |
| omments To/From Approvers/Processors     |                         |                  | 0/500            | 5MB limit per fije.                                                                                                    |
|                                          |                         |                  |                  | Add Receipt                                                                                                    |
|                                          |                         |                  |                  |                                                                                                    |
|                                          |                         |                  | le               |                                                                                                    |
|                                          |                         |                  |                  |                                                                                                    |

3. Select **"Add Receipt"** and upload the appropriate supporting documents. \*Select **"Upload New Receipt**" to upload or drag and drop files to upload a new receipt. Valid file types for upload are .png, .jpg, .jpeg, .pdf, .tif or .tiff. 5MB limit per file.

|                                                     | Save Expense Cancel<br>Hide Receipt                                                            |                                                           |
|-----------------------------------------------------|------------------------------------------------------------------------------------------------|-----------------------------------------------------------|
| Attach Receipt                                      | ×                                                                                              |                                                           |
| Available Receipts                                  | Receipts in Report                                                                             |                                                           |
| Attach an available re<br>are .png, .jpg, .jpeg, .j | ceipt to the expense by selecting "Attach". Valid file types for upload<br>odf, .tif or .tiff. | Browse for files on your<br>computer and Upload           |
|                                                     |                                                                                                | If receipts are available, they will display.             |
|                                                     | You have no available receipts                                                                 | To add new receipts,<br>drag and drop in this<br>section. |

- 4. Select **"Save Expense"** button to close and return to the report or select **"Save and Add Another"** if additional expenses must be added to the report.
  - a. Verify or update the Expense Type classification of the imported credit card transactions or any other required fields that need to be populated.
- 5. If creating a new expense using the **Available Expenses** tab, note that all available expenses done on the Travel Credit Card/Ghost Card Charges will appear here. Note: Flights purchased through Concur or the TMC will come into the Available Expenses are as a Ghost Card charge.
  - a. Select the checkbox next to each transaction that you want to assign to the current expense report. The Payment Type and Expense Source columns help to identify the method of purchase.

| ilat | ole Expenses (11) | New Expense    |                                            |                                                      |            |          |       |
|------|-------------------|----------------|--------------------------------------------|------------------------------------------------------|------------|----------|-------|
|      | Payment Type↓↑    | Expense Source | Expense Type↓↑                             | Vendor Details↓↑                                     | Date↓₹     | Amount↓↑ |       |
| D    | *CSU-USBank-CBCP  | Corporate Card | Undefined                                  | CKE*THE PUB AT THE CREAME<br>Arcata, California      | 04/21/2024 | \$516.63 |       |
|      | *CSU-USBank-CBCP  | Corporate Card | Undefined                                  | NORTH COAST CO-OP ARCATA<br>Arceta, California       | 04/21/2024 | \$28.69  | <br>I |
|      | *CSU-USBank-CBCP  | Corporate Card | Parking/Tolls                              | TST* NORTHTOWN COFFEE<br>Arcata, California          | 04/21/2024 | \$16.39  |       |
|      | *CSU-USBank-CBCP  | Corporate Card | Incidentals                                | TST* SEASCAPE RESTAURANT<br>Trinidad, California     | 04/19/2024 | \$195.77 |       |
| 0    | *CSU-USBank-CBCP  | Corporate Card | Hotel/Lodging                              | MILLENNIUM BILTMORE LOS A<br>Los Angeles, California | 04/17/2024 | \$220.77 | <br>1 |
| 0    | *CSU-USBank-CBCP  | Corporate Card | Dinner - Domestic (Travel prior to 1-1-24) | PANDA EXPRESS T8 LAX<br>Los Angeles, California      | 04/17/2024 | \$18.93  |       |
| 0    | *CSU-USBank-CBCP  | Corporate Card | Hotel/Lodging                              | MILLENNIUM BILTMORE LOS A                            | 04/17/2024 | \$220.77 | <br>* |

Select the "Add to Report" button to move the to the current expense report.
 Note: If a checkbox is not selected, the "Add to Report" button will appear light blue.

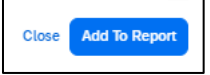

c. Verify or update the Expense Type classification of the imported credit card transactions. If a change is required, select the three dots at the far right and "**Edit**" the transaction.

| ort Det | ails 🗸 Prir | nt/Share 🗸 | Manage Receipts 🗸 | Travel Allowance Y |                                                 |              | View Available F | Receipts |
|---------|-------------|------------|-------------------|--------------------|-------------------------------------------------|--------------|------------------|----------|
| Exper   | ISES View:  | Standard   | ~                 |                    | Add Expense Edit Dèleie Cop                     | y Allocate C | Combine Expenses | Move 🗸   |
|         | Alerts↓↑    | Receipt↓↑  | Payment Type↓↑    | Expense Type↓↑     | Vendor Details↓↑                                | Date↓⁼       | Requested↓↑      | 1        |
|         | 0           |            | *CSU-USBank-CBCP  | Undefined          | CKE*THE PUB AT THE CREAME<br>Arcata, California | 04/21/2024   | \$516.63         |          |
|         |             |            |                   |                    |                                                 |              | \$516.63         |          |

- 6. If creating a new expense using the "Card Transactions" method (window displayed below),
  - a. Ensure you have **"All Unused Charges"** selected in the Time Period field. This will prevent you from omitting a charge on your card that is outside of the default range. Select all the charges or the individual charges that were for this travel report. This view resembles the Available Expenses view.

|              |     | Manage      | Expenses Card Tr | e View all card trans                        |               | Output to select appropriate the select appropriate the select appropriate the select approximation of the select approximation of the sele | propriate<br>ted" button |
|--------------|-----|-------------|------------------|----------------------------------------------|---------------|----------------------------------------------------------------------------------------------------|--------------------------|
|              | C   | on          | npany Ca         | rd Charges                                   |               | Add Charges To PMI Training in Los Angeles                                                                                                    | Add Selected             |
|              | Car | rd Activity |                  | Time Period                                  |               |                                                                                                    | TOTAL AMOUNT             |
| Select All   |     | SU-USB      | Date             | Description                                  | Expense Type  | 1                                                                                                    | 51,903.30<br>Amount      |
|              |     | 2           | 04/21/2024       | TST" NORTHTOWN COFFEE                        | Undefined     |                                                                                                    | \$16.39                  |
|              |     |             | 04/21/2024       | NORTH COAST CO-OP ARCATA<br>ARCATA, CA       | Undefined     |                                                                                                    | \$28.69                  |
|              |     |             | 04/19/2024       | TST* SEASCAPE RESTAURANT                     | Undefined     |                                                                                                    | \$195.77                 |
|              |     |             | 04/17/2024       | PANDA EXPRESS T8 LAX<br>LOS ANGELES, CA      | Undefined     |                                                                                                    | \$18.93                  |
| Select       |     |             | 04/17/2024       | MILLENNIUM BILTMORE LOS A<br>LOS ANGELES, CA | Hotel/Lodging |                                                                                                    | \$220.77                 |
| Individually |     |             | 04/17/2024       | MILLENNIUM BILTMORE LOS A<br>213-6241011. CA | Hotel/Lodging |                                                                                                    | \$220.77                 |
|              |     |             | 04/16/2024       | DOUBLETREE HOTELS                            | Hotel/Lodging |                                                                                                    | \$220.77                 |
|              |     | ¢           | 03/23/2024       | AVELO AIRLINACVBUR<br>3466169500, TX         | Airfare       |                                                                                                    | \$157.83                 |
|              |     |             | 03/23/2024       | INTERNATIONAL DOCUMENT<br>HTTPSEVENTIVE, TN  | Undefined     |                                                                                                    | \$579.34                 |
|              |     | ¢           | 03/23/2024       | UNITED 0162374971281<br>UNITED.COM. TX       | Airfare       |                                                                                                    | \$244.10                 |

- b. Validate the Report Name in the **"Add Charges To"** field is valid, then select the **"Add Selected"** button to move the transactions to the report.
- c. Verify or update the Expense Type classification of the imported credit card transactions, especially for Meals purchased on the Campus Issued Card.

#### Meals Charged on a Campus Issued Card Expense Type

This expense type will be utilized when a traveler has access to a campus issued travel card and uses it for meals. The cardholder is required to report any meals purchased in this way and it will auto deduct the value from the M&IE per diem offered through the university.

7. For Transactions already on the open report, select the expense and then "Edit".

| t Submitted   Repo    | rt Number: | EGF2H2            |                    |                                                 |                |                  |            |
|-----------------------|------------|-------------------|--------------------|-------------------------------------------------|----------------|------------------|------------|
| port Details 🗸 🛛 Prin | t/Share 🗸  | Manage Receipts 🗸 | Travel Allowance 🗸 |                                                 |                | View Available F | Receipts [ |
| Expenses View:        | Standard   | ~                 |                    | Add Expense Edit Delete Cop                     | y Allocate Con | ntanw Expenses   | Move 🗸     |
| Alerts 1              | Receipt↓↑  | Payment Type IT   | Expense Type↓↑     | Vendor Details↓↑                                | Date↓₹         | Requested↓↑      |            |
| 8                     |            | *CSU-USBank-CBCP  | Undefined          | CKE*THE PUB AT THE CREAME<br>Arcata, California | 04/21/2024     | \$516.63         | ***        |
|                       |            |                   |                    |                                                 |                | \$516.63         |            |

8. Update the expense type to "Meals Charged on Campus Issued Card", then select "Save Expense".

| e Expenses Card Transactions Cash Ac  | vances                                                                |                                                                              |
|---------------------------------------|-----------------------------------------------------------------------|------------------------------------------------------------------------------|
| 🖸 🗇 Meals Charg                       | ed on Campus Issued                                                   | Save Expense                                                                 |
| 4/21/2024 CKE*THE PUB AT THE CREAT    | ME Corporate Card                                                     | Mide Develop                                                                 |
| Details Itemizations                  |                                                                       | Receipt                                                                      |
| Expense Type *                        | Ipdate the Expense Type<br>ising the drop-down arrow * Required field |                                                                              |
| Meals Charged on Campus Issued Card   | × ×                                                                   |                                                                              |
| Transaction Date *                    | Payment Type                                                          |                                                                              |
| 04/21/2024                            | *CSU-USBank-CBCP                                                      |                                                                              |
| Amount *                              | Gurrency                                                              |                                                                              |
| 516.63                                | US, Dollar (USD)                                                      | 1 1 =                                                                        |
|                                       |                                                                       | 400                                                                          |
| C Do Not Reimburse                    |                                                                       | Click to upload or drag and drop files to upload a new                       |
| Comments To/From Approvers/Processors | 0/500                                                                 | receipt.<br>Valid file types for upload are .png, .jpg, .jpeg, .pdf, .tif or |
|                                       |                                                                       | .tiff.                                                                       |

- 9. CSU and campus specific audit rules are integrated into the system. When adding an expense that requires a certain action an alert message will appear:
  - > Warning- \Lambda eligible to continue and submit.
  - Hard Stop- ① cannot move forward and must make correction prior to submission.

# To Create a Car Mileage Expense

You must register a car for the applicable mileage type in order to be reimbursed for mileage. See **Personal Car** section for instructions on setting up your vehicles.

1. From within the Expense Report, select "Add Expense".

- 2. Select the **"Personal Car Mileage"** Expense Type. The mileage form will open with the required and optional fields displayed.
  - a. If you are prompted to add a new vehicle, add the vehicle description and "Personal Car" as the mileage rate type. If not prompted and there is a need to add a new vehicle or modify an existing vehicle, the same location may be accessed by selecting the "Profile" icon in the upper right corner of the window, "Profile Settings", then select "Personal Car".

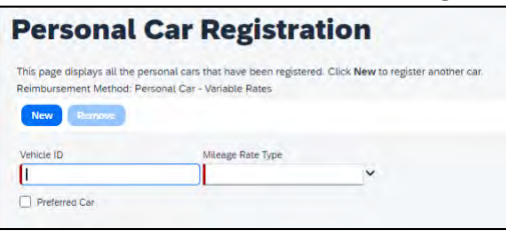

3. Select the "Mileage Calculator" button.

| Manage Expenses | Card Transacti | ons Cash Advances |     |
|-----------------|----------------|-------------------|-----|
| Details         | Itemizations   |                   |     |
| 🙎 Mileag        | e Calculator   | 08 Allocate       |     |
| Expense Type    | e *            |                   |     |
| Personal        | Car Mileage    |                   | × • |

- 4. Type in the locations and select "Calculate Route".
- 5. Update the route as appropriate. If round trip mileage should be calculated, select the link "Make Round Trip".
- 6. Only use the Personal checkboxes to the right of each waypoint if you want to omit that portion of mileage from your report.

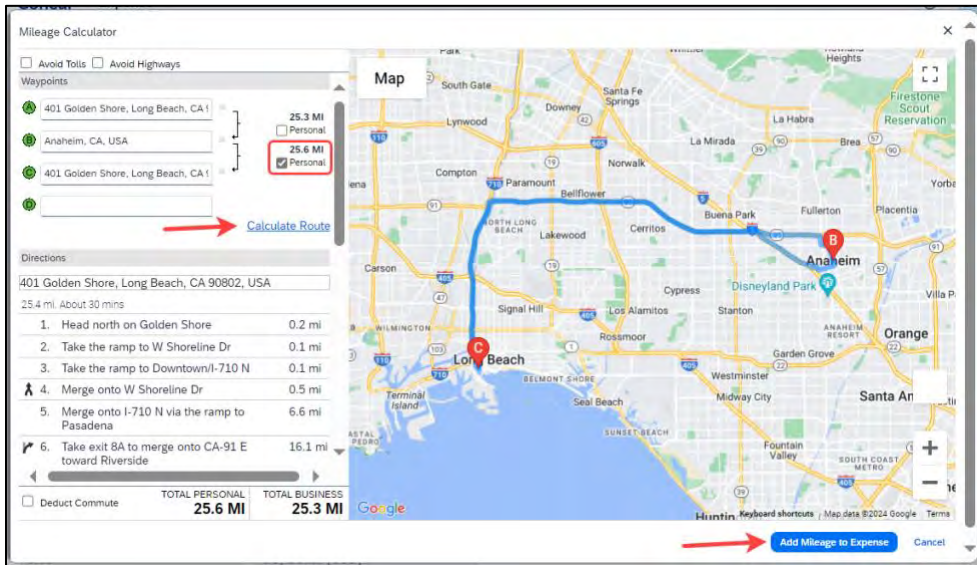

- 7. Select **"Add Mileage to Expense"**. The amount will calculate as the form closes and all the fields will be populated on the form. The mileage reimbursement amount automatically updates based on the travel date and rate effective date.
- 8. Complete all required and optional fields as appropriate.
- 9. Select "Save Expense".

#### Expensing a Cash Advance

If you had a cash advance issued, you will need to expense the cash advance with your expense report for the associated trip the advance was used for. Cash advances are reserved for competitive team travel or other extenuating circumstances.

#### To Expense a Cash Advance (with amount fully utilized):

At the top of the report, you will see the outstanding advance. This should be the amount you received for the cash advance. If the Cash Advance box is not displayed, you can add the advance.

1. From within the Expense Report, select "Report Details". Select "Manage Cash Advances".

|                                      | - (                           |               | Report St.           |
|--------------------------------------|-------------------------------|---------------|----------------------|
| REQUEST                              | CASH ADVANCE:                 | 1             | Report Totals        |
| Approved                             | Amount                        | Remaining     | Report Timeline      |
| \$14,622.00                          | \$520.00                      | \$520.00      | Audit Trail          |
|                                      |                               | A APRIL PLACE | Linked Add-ons       |
|                                      |                               |               | Manage Requests      |
| Report Details V Print/Share V Manag | e Receipts V Travel Allowance | ~             | Manage Cash Advances |

2. If no advances are linked, the No Cash Advances Linked message will display. Select "Add" to link a cash advance.

| Cash Advances     |                                                              | X   |
|-------------------|--------------------------------------------------------------|-----|
| Available: 0      |                                                              |     |
| Cash Advances (0) |                                                              | Add |
| $\bigcirc$        | No Cash Advances Linked                                      |     |
|                   | Add cash advances to this report to submit for reimbursement |     |

3. Select the radio button next to the correct advance, and then select "Add To Report".

|   | Cash Advance Name1= | Date Issued 1 | Foreign Amount 1 | Exchange Rate 1 | Amount   | Balancelt |
|---|---------------------|---------------|------------------|-----------------|----------|-----------|
| ۲ | test CA 061224      | 06/12/2024    | \$250.00         | \$1.00000000    | \$250.00 | \$250.00  |
|   |                     |               |                  |                 |          |           |

4. Continue to enter your expenses as normal. When you enter an out-of-pocket expense, the outstanding cash advance balance will reduce.

When the Outstanding Advance balance is zero, then the cash advance has been fully utilized. If you have additional out-of-pocket expenses, you will receive the balance you paid out-of-pocket minus the cash advance amount.

**To Expense a Cash Advance (Excess Funds to be returned to the University):** If there are funds not fully utilized from the advance after accounting for all expenses, you will see the amount remaining at the top of the screen. The remaining amount must be paid back to the University and the returned amount must be accounted for within the expense report.

| LASH ADVANCE: | ·         |
|---------------|-----------|
| Amount        | Remaining |
| \$520.00      | \$320.00  |

1. Enter an expense line for the funds returned as **"Cash Advance Return."** Attach the receipt you received from paying back the advance. This will clear the remaining balance to \$0.00. You will now be able to submit the expense report.

#### Itemizing Expenses

Use the Itemize feature to account for transactions that should be charged to multiple expense types (accounts codes). Itemization should be completed prior to Allocation (charging to multiple chartfields).

| Concur         Expense            age Expen         Card Transactions         Cash Adv | ances            |                  | 0                                                  | Acting as Bergern, Melie                           |
|----------------------------------------------------------------------------------------|------------------|------------------|----------------------------------------------------|----------------------------------------------------|
| Supplies \$275.00                                                                      |                  |                  | Save Expense                                       | Delete Expense Cancel                              |
| 10/23/2024 Amazon                                                                      | -                |                  |                                                    | Hide Receipt                                       |
| (Details) Itemizations                                                                 |                  |                  | Receipt                                            |                                                    |
| C Allocate<br>Expense Type *                                                           |                  | * Required field |                                                    |                                                    |
| Supplies                                                                               |                  | × •              |                                                    |                                                    |
| Transaction Date *                                                                     | Vendor Name *    |                  |                                                    |                                                    |
| 10/23/2024                                                                             | Amazon           |                  |                                                    |                                                    |
| City of Purchase *                                                                     | Payment Type *   |                  | 1.                                                 | -                                                  |
| Long Beach, California 🛛 🗙 🗸                                                           | Out of Pocket    | ~                | 27                                                 | Em                                                 |
| Amount *                                                                               | Currency *       |                  |                                                    |                                                    |
| 275.00                                                                                 | US, Dollar (USD) | × *              | Click to upload or drag and d<br>receip            | rop nies to upload a new<br>ot.                    |
| Comments To/From Approvers/Processors                                                  |                  | 0/500            | Valid file types for upload are .pn<br>5MB limit p | ng, .jpg, .jpeg, .pdf, .tif or .tiff.<br>ber file. |
|                                                                                        |                  |                  | Add Rec                                            | reipt                                              |
|                                                                                        |                  | 4                |                                                    |                                                    |

#### To itemize a general expense:

1. Add the expense as usual and then select Itemizations tab. The itemized amount must match the total expense. Not all expense types can be itemized.

| nage Expenses Card Transactions Cash Advances Supplies \$275.00 10/22/0024 Amazon                                                                  | Save Expense Delete Expense Cancel                                                                                                    |
|----------------------------------------------------------------------------------------------------|----------------------------------------------------------------------------------------------------|
| Details literizations                                                                                                    | Hide Receipt                                                                                                    |
| Amount<br>\$275.00<br>Itemizations<br>Itemizations<br>Itemizations<br>Itemizations<br>Itemizations<br>Itemizations<br>Itemizations<br>Itemizations | Remaining<br>\$275.00<br>Itemization Esit Allocate<br>Click to upload or drag and drop files to upload a new<br>receipt.<br>Valid file types for upload are.png. jpg. jpg. jpg. jpg. jtf tiff or .tiff.<br>SMB limit per file. |

- 2. Select "**Create Itemization**" link, select the expense type that applies to the first itemization. The page refreshes, displaying the required and optional fields for the selected expense type.
- Complete the fields as required. Select "Save Itemization" or "Save and Add Another".
- 4. The expense will now reference an "**itemized**" note under the amount if the line item is able to be itemized.

| eport Det | ails 💙 Pri | nt/Share 💙 | Manage Receipts 💙 | Travel Allowance Y |                                  |            |            | View Availa          | ble Receipts |
|-----------|------------|------------|-------------------|--------------------|----------------------------------|------------|------------|----------------------|--------------|
| Exper     | nses View: | Standard   | ~                 |                    | Add Expense Erfit                | Delete Cop | y Allocate | Combine Expense      | Move 🛩       |
|           | Alerts     | Receipt↓↑  | Payment Type↓↑    | Expense Type↓↑     | Vendor Details↓↑                 | Date↓₹     | Amount 1   | Requested <b>↓</b> ↑ | ~            |
| 0         | 0          | 1          | Out of Pocket     | Supplies           | Amazon<br>Long Beach, California | 10/23/2024 | \$275.00   | \$50.00              | 🗸            |

5. Repeat for each additional itemization, on the Itemization tab, select the appropriate expense type and complete the appropriate fields.

#### To itemize a hotel expense:

A hotel bill typically contains a variety of expenses including room fees, taxes, parking, meals, telephone charges, and maybe personal items. You must itemize these expenses so that they can be reimbursed correctly.

To create a lodging expense:

1. With the Expense Report open, on the "**Create New Expense**" tab, select the Hotel/Lodging expense Type. The lodging form will open with the required and optional fields displayed.

2. Complete all required and optional fields as appropriate.

| vew Expense                  |                                | Save Expense Can                                                                                                    |  |  |  |
|------------------------------|--------------------------------|----------------------------------------------------------------------------------------------------|--|--|--|
| Details Itemizations         |                                | Hide Receipt                                                                                                    |  |  |  |
| I Allocate                   | * Required field               |                                                                                                    |  |  |  |
| Expense Type * 🚱             |                                |                                                                                                    |  |  |  |
| Hotel/Lodging                | × ~                            |                                                                                                    |  |  |  |
| Date Range * Nights:         | Transaction Date *             |                                                                                                    |  |  |  |
| 10/20/2024 - 10/23/2024 📋 3  | 10/23/2024                     |                                                                                                    |  |  |  |
| Vendor *                     | Hotel/Lodging Address & Room # | T and the second second |  |  |  |
| Allstar Hotels 🗸             |                                | 65                                                                                                    |  |  |  |
| City of Purchase *           | Payment Type *                 |                                                                                                    |  |  |  |
| Long Beach, California 🛛 🗙 🗸 | Out of Pocket 🗸                | Click to upload or drag and drop files to upload a new<br>receipt.                                                                                                    |  |  |  |
| Amount *                     | Currency *                     | Valid file types for upload are .png, .jpg, .jpg, .pdf, .tif or .tiff.<br>5MB limit per file.                                                                                                    |  |  |  |
| 2,275.00                     | US, Dollar (USD) X V           | Add Receipt                                                                                                    |  |  |  |
|                              |                                |                                                                                                    |  |  |  |

3. Select "Itemizations" tab. The Hotel/Lodging expense type requires itemizing.

| Details Itemizatio                 | ons               |          |                         |                  | Receipt                                                         |  |  |  |
|------------------------------------|-------------------|----------|-------------------------|------------------|-----------------------------------------------------------------|--|--|--|
| mount<br>2,275.00                  | Itemize<br>\$0.00 | id.      | Remaining<br>\$2,275.00 |                  |                                                                 |  |  |  |
| New Itemizatio                     | on                |          |                         | * Required field |                                                                 |  |  |  |
| Hotel/Lodging                      |                   |          |                         | ×                |                                                                 |  |  |  |
| ecurrence * 🚱<br>Same daily amount |                   |          |                         | ~                | 1 ± 1                                                           |  |  |  |
| 🛱 Nights: 3<br>Date                | Room Rate*        | Room Tax | Tax 2                   | Tax 3            | Click to upload of drag and drop files to upload a new receipt. |  |  |  |
| 10/20/2024                         |                   |          |                         |                  | SMB limit per file.                                             |  |  |  |
| 10/21/2024                         |                   |          |                         |                  | Pilo History                                                    |  |  |  |
| 10/22/2024                         |                   |          |                         |                  |                                                                 |  |  |  |
| (Amounts in USD)                   |                   |          |                         | Add Tax Fields   |                                                                 |  |  |  |

- 4. The number of nights and days auto populate.
- 5. Select "Same daily aount", "Different daily amount" or "Not recurring" depending on the respective hotel details. If not the same each night (i.e. increase for weekends, etc.) this option will let you note the differences from day to day, otherwise select same every night to itemize full cost of stay by respective classification.
- 6. Enter the Room Rate, Room Tax, and Additional Charges.
- 7. Select "Save Itemization".

If there is a remaining amount to be itemized (other charges, for example, for parking or meals), the remaining amount is displayed in the Remaining field. Continue to itemize the amounts until the balance is \$0.00. For lodging, if Payment Type: Out of pocket, omit any meals and do not include them in the itemization/report as you will receive the M&I per diem.

| eport De | tails 🌱 🤉 Prir | nt/Share 💙 | Manage Receipts 🛩 | Travel Allowance 🌱 |                                          |               | View Available    | Receipts E |
|----------|----------------|------------|-------------------|--------------------|------------------------------------------|---------------|-------------------|------------|
| Expe     | nses View:     | Standard   | ~                 | $\odot$            | Add Expense Edit Delete                  | Copy Allocate | Combine Expension | Moverse    |
|          | Alerts         | Receipt↓↑  | Payment Type []   | Expense Type       | Vendor Details↓↑                         | Date↓₹        | Requested↓↑       | ~          |
|          | 0              |            | Out of Pocket     | Hotel/Lodging      | Allstar Hotels<br>Long Beach, California | 10/23/2024    | \$2,275.00        | ~          |
|          |                |            |                   |                    |                                          |               | \$2,275.00        |            |

#### Allocating Expenses

The Allocations feature allows you to allocate selected expenses to multiple chartfields. This should be performed after the Itemization if allocating to multiple expense types.

To allocate a single expense:

1. Allocate single expense - With the report open, select a single expense and select "Allocate".

| eport Deta | ails 🌱 Prin | t/Share 🌱 | Manage Receipts 🌱 | Travel Allowance 💙 |                                  |             |          | View Ava            | ilable Receipts [ |
|------------|-------------|-----------|-------------------|--------------------|----------------------------------|-------------|----------|---------------------|-------------------|
| Expen      | ISES View:  | Standard  | ~                 |                    | Add Expense Edit                 | Delete Copy | Allocate | Combine Expens      | es Move 🗸         |
|            | Alerts      | Receipt↓↑ | Payment Type↓↑    | Expense Type↓↑     | Vendor Details↓↑                 | Date↓       | Amount↓↑ | Requested↓↑         | ~                 |
|            | 0           | 1         | Out of Pocket     | Supplies           | Amazon<br>Long Beach, California | 10/23/2024  | \$275.00 | \$50.00<br>Itemized | 🗸                 |

2. Select the Percent or Amount tabs, then "Add" and enter the new chartfield designation. This accommodates a split distribution and enables areas to share costs.

| Allocate<br>Expenses: 1 \$50.00 | Selec  | t the allocation meth                          | nod                                                                                                    |                  |                    |
|---------------------------------|--------|------------------------------------------------|----------------------------------------------------------------------------------------------------|------------------|--------------------|
| Percent                         | Amount |                                                |                                                                                                    |                  |                    |
| Amount<br>\$50.00               |        | Allocated \$50.00                              |                                                                                                    | Remaining \$0.00 |                    |
| Default Allocation              |        |                                                |                                                                                                    |                  |                    |
| Code<br>CICMP-GD223-990101      |        |                                                |                                                                                                    |                  | Percent %          |
| Allocations (0)                 |        |                                                | Append<br>chartfield values                                                                            | Add Solt Remov   | • Save an Favorito |
|                                 |        |                                                |                                                                                                    |                  |                    |
|                                 |        |                                                | No Allocations                                                                                         |                  |                    |
|                                 |        | This expense is assig<br>Click the allocate by | ned to your default allocation shown ab<br>utton to allocate part or all of this expen<br>differently. | ove.<br>Ise      |                    |
|                                 |        |                                                |                                                                                                    |                  | Cancel Save        |

3. To allocate multiple expenses (or the entire report) at a single time, select the expenses and then select the "Allocate" button.

| xpe | ISES View: | Standard  | ~              |                | Add Expense Edit                         | Delete Copy | Allocate   | Combine Expen       | ses | Move V |
|-----|------------|-----------|----------------|----------------|------------------------------------------|-------------|------------|---------------------|-----|--------|
|     | Alerts     | Receipt↓↑ | Payment Type↓↑ | Expense Type↓↑ | Vendor Details↓↑                         | Date↓₹      | Amount↓↑   | Requested↓↑         |     | *      |
|     | 0          |           | Out of Pocket  | Supplies       | Amazon<br>Long Beach, California         | 10/23/2024  | \$275.00   | \$50.00<br>Itemized |     | ~      |
|     | 0          |           | Out of Pocket  | Hotel/Lodging  | Allstar Hotels<br>Long Beach, California | 10/23/2024  | \$2,275.00 | \$2,275.00          |     |        |
|     |            |           |                |                |                                          |             | \$2,325,00 | \$2,325.00          |     |        |

4. Select **Percent** or **Amount**, then "**Add"** and enter the new chartfield designation.

| xpenses: 2 \$2,325.00 | Select the allocation me | ethod                                                                                                    |                                                |
|-----------------------|--------------------------|----------------------------------------------------------------------------------------------------|------------------------------------------------|
| Percent               | Amount                   |                                                                                                    |                                                |
| Amount<br>\$2,325.00  | A<br>1                   | llocated \$2.325.00<br>00%                                                                               | Permaining \$0.00<br>0%                        |
| Code<br>Default       |                          |                                                                                                    | Percent<br>10                                  |
| Illocations (0)       |                          | Append<br>chartfield                                                                                     | values                                         |
|                       |                          |                                                                                                    |                                                |
|                       |                          | No Allocations                                                                                           |                                                |
|                       | These<br>above           | e expenses are assigned to your defe<br>e. Click the allocate button to allocat<br>expenses differently. | ult allocation shown<br>e part or all of these |
|                       |                          |                                                                                                    | Cancel                                         |

5. Select Save.

#### **Managing Attachments**

Navigate to **Manage Receipts** > **Manage Attachments** menu to launch **"Upload Report Level Attachment"** window. These are files that support the expenses (no need to attach meal receipts when using location based per diem). Documents may include a conference registration showing location/dates of trip, or an itinerary for international travel, or any other support document that is helpful to have on hand for processing the travel expense claim.

1. Valid file types are specified (.png, .jpg or .jpeg, .pdf, etc). Note: There is a 5MB limit.

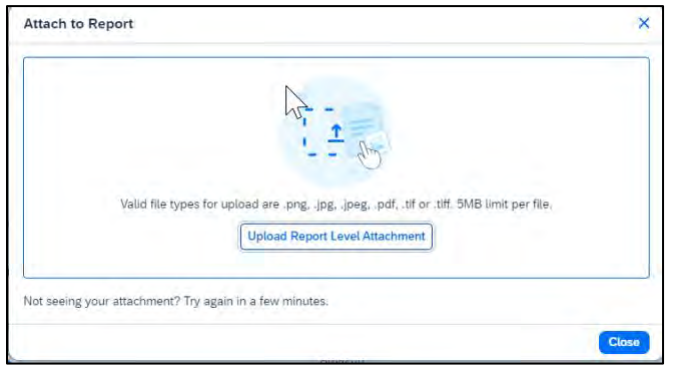

- A report option window will provide "Delete", "Add" or "Open" action buttons for the attachment.
   "Delete" will be prompting to remove the current attachment. "Add" is used to insert more attachments.
   "Open" is used to view the attachment in full size.
- 3. Use the X in the upper right if you are finished adding attachments.

| 17 1              |         |
|-------------------|---------|
| Contract Contract | <br>==  |
| 27.2              | <u></u> |
|                   |         |
|                   |         |
|                   |         |
|                   |         |
|                   |         |
|                   | <br>_   |

4. Once documents have been uploaded, the Manage Receipts menu displays an additional option to "View Receipts in New Window". \*Note: Documents cannot be removed once the Expense Report is submitted or Appoved. However, more documents may be attached to a report at anytime.

| Expenses View: St  | tandard Manage At | achments          |               |                  |            |              |   |
|--------------------|-------------------|-------------------|---------------|------------------|------------|--------------|---|
|                    | View Recei        | pts in New Window |               |                  |            |              |   |
| Alerts 1 Receipt 1 | Payme Missing Re  | ceipt Declaration | Type‡†        | Vendor Details↓↑ | Date↓₽     | Requested ↓↑ |   |
| A 📑                | Out of Pocket     | Persona           | l Car Mileage |                  | 12/18/2023 | \$65.50      | > |
|                    |                   |                   |               |                  |            | \$65.50      |   |

# Electronic Receipts (E-Receipt)

An electronic version of a paper receipt for expenses incurred by Concur users. Opting into e-receipts can alleviate the amount of data you need to type into the system. Some hotels offer receipts which are imported into Concur and facilitate the data entry for you.

- 1. If a user wants to use e-receipts for car and hotel, they must activate the feature and opt themselves in.
- 2. Navigate to "Profile" (in the upper right corner of the window), then "Profile Settings".

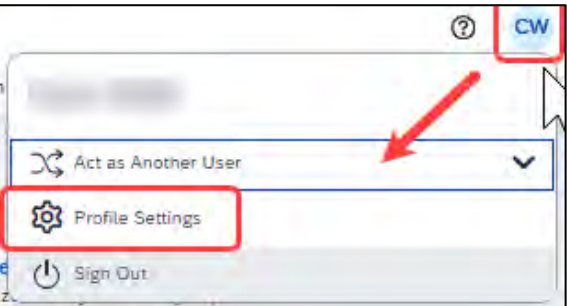

3. Once in the Profile Options window, navigate to the profile settings in the left menu area to a section called "Other Settings" and select "E-Receipt Activation".

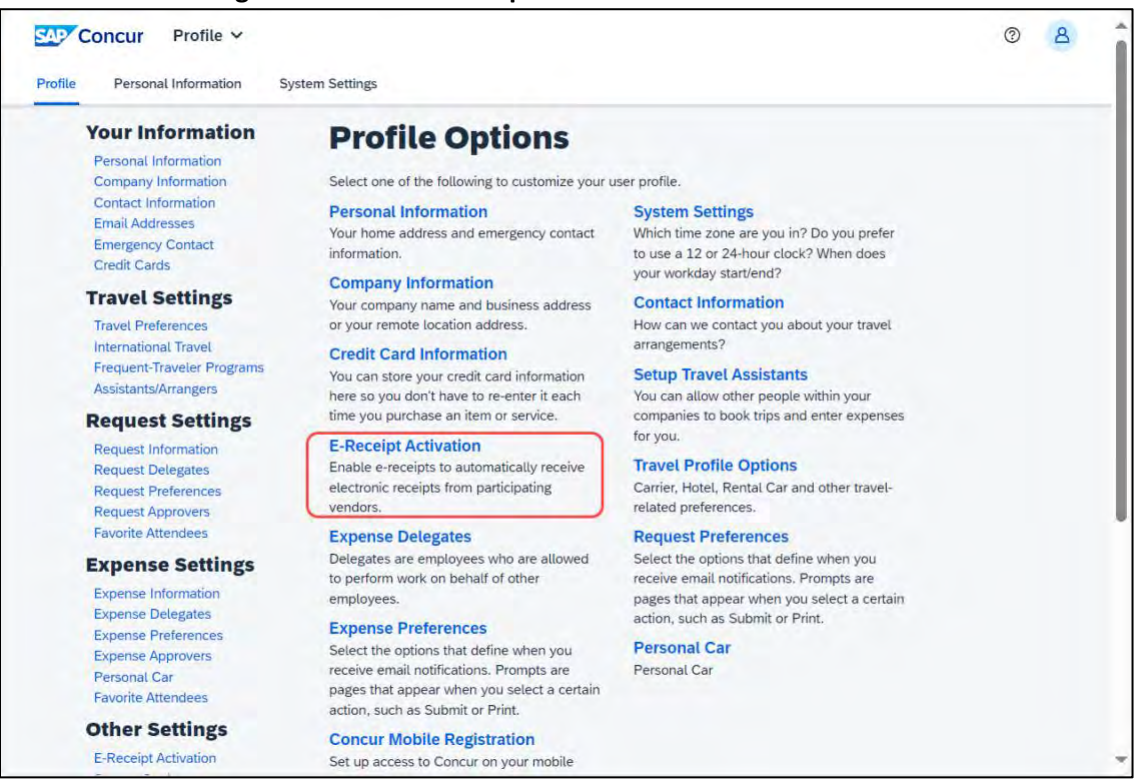

4. In the main area of the window, select "Enable" to activate the e-receipt functionality.

#### 5. Select "I Agree" to begin receiving car and hotel e-receipts.

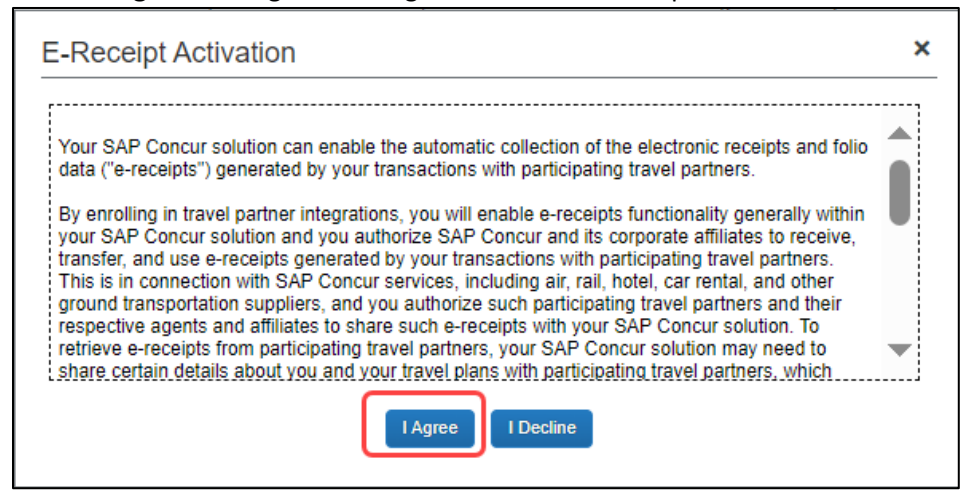

6. If at any point you wish to inactivate the settings, select "Disable"

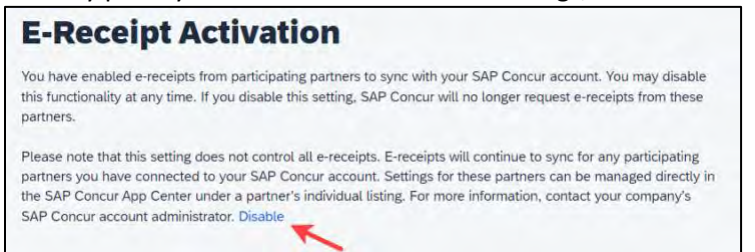

#### **Missing Receipt Declaration**

 For missing receipts, open the expense report and select the item for which the receipt is missing then navigate to Manage Receipts > Missing Receipt Declaration. Note: This is only visible to the Traveler.
 Delegate's do not have access to this create a missing receipt on behalf of the Traveler.

| Report Del | ails 🗸 🛛 Pri | nt/Share 🗸 | Manage Receipts 🗸     | Travel Allow | vance 🗸         |                             |            | View Available Re | ceipts 🗐 |
|------------|--------------|------------|-----------------------|--------------|-----------------|-----------------------------|------------|-------------------|----------|
| Expe       | nses View    | Standard   | Manage Attachments    | Window       | dd Expense Edit | Delete Copy                 | Allocate   | Combine Expenses  |          |
| V          | Alerts↓↑     | Comment    | Missing Receipt Decla | aration L1   | Expense Type    | Vendor Details↓↑            | Date↓₹     | Requested↓↑       | _        |
| ~          | A            | F          | Out o                 | of Pocket    | Car Rental      | Enterprise<br>Rohnert Park. | 10/04/2024 | \$650.00          |          |

2. Complete the Receipt Declaration by checking the box to confirm the receipt that is missing, then select the button "Accept & Continue".

| Create                                                 | Receipt Declaration                                                                                                    |                                                                                                    |                                                                                                    | ×                                                                                                    |
|--------------------------------------------------------|----------------------------------------------------------------------------------------------------|----------------------------------------------------------------------------------------------------|----------------------------------------------------------------------------------------------------|----------------------------------------------------------------------------------------------------|
| Adequat<br>IRS rule<br>for CSU<br>lowing c<br>To creat | te documentation must be su<br>s & regulations. Original rece<br>expenses. When the origina<br>locumentary evidence must<br>e a Missing Receipt Declarat | ubmitted to substantiate n<br>sipts must be submitted w<br>I receipt has been lost or<br>be submitted before expenses i<br>ion, select the expenses i | eimbursable University e<br>then available and are or<br>is otherwise not availabl<br>inses will be considered<br>below that require a rece | expenses in accordance with<br>onsidered acceptable support<br>e from the vendor, the fol-<br>for reimbursement.<br>eipt. |
|                                                        | Expense Type                                                                                                    | Vendor↓†                                                                                                    | Date↓₹                                                                                                    | Amount []                                                                                                    |
|                                                        | Car Rental                                                                                                    | Enterprise                                                                                                    | 10/04/2024                                                                                                    | \$650.00                                                                                                    |
| 0                                                      | I acknowledge that this es<br>behalf of CSU's benefit, a<br>certify that one or more o<br>available.                                                     | xpense report contains le<br>ind are allowable expense<br>f the related receipts app                                                                  | gitimate University expe<br>es as defined by CSU's 1<br>licable to this expense re                                                          | nses incurred by me on<br>ravel Policy. I further<br>eport are no longer                                                  |
|                                                        |                                                                                                    |                                                                                                    | 4                                                                                                    | Cancel Accept & Create                                                                                                    |

3. The expense report line will display an image to identify that the receipt is missing.

| Out of Pocket Hotel/Lodging | Allstar Hotels<br>Phoenix, Arizona | 12/20/2023 | \$1,375.00<br>Itemized |
|-----------------------------|------------------------------------|------------|------------------------|
|-----------------------------|------------------------------------|------------|------------------------|

4. Please be aware that a missing receipt declaration cannot be used for all expenses. The system will alert you if it cannot be used.

#### Send Receipt Images to Travelers Available Receipts Library

The Delegate cannot set up an email account when they are delegating, nor can they use the verified email account they have set up for their own expense reports to populate another user's Available Receipts Gallery. However, the delegate can upload receipt images to Concur for attachment to the line item of the Traveler report they are acting on. The following steps should be completed during profile setup:

- 1. The Traveler must verify his/her own email address in his/her profile under Your Information, Email Addresses.
- 2. The Delegate must verify his/her own email address is in his/her profile under Your Information, Email Addresses.

- 3. The delegate must have the correct delegation permission (can prepare, can view receipts, etc.). To update delegate permissions, go to **Profile > Profile Settings.**
- 4. Navigate to Expense Delegates > Add a Delegate > select Can Prepare and Can View Receipts.
- 5. Then, the Delegate can email receipts to <u>receipts@concur.com</u> with the correct image extensions and size (must be a .png, .jpg., .jpeg, .pdf, .html, .tif or .tiff file; 5 MB limit per file).
- 6. The Delegate must put the Traveler email address in the subject line.
- 7. The receipt will show in the Traveler Available Receipts gallery within three minutes.

Printing or Sharing an Expense Report

#### To Preview and Print the Expense Report

1. On the Expense Report page, select "**Print / Share**", and then select "**\*CSU-Detailed Report with Summary Data**".

| Report Details 🗸 | Print/Share V Manage Receipts V Travel Allowance V                                                                       | View Available Receipts 🗒 |
|------------------|----------------------------------------------------------------------------------------------------|---------------------------|
| Expenses         | ★CSU - Detailed Report with Summary Data         ( ) Add Expense         Edit         Delete       Copy         Allocate | Combine Expenses          |

2. Select Print or Save as PDF or Email to get complete packet for expense report (only PDF and email includes copies of the report with receipts attached). Please note, copies are retained in Concur according to our CSU retention guidelines and maintaining duplicative copies elsewhere is not required of departments. By selecting Email, the recipient will receive an automated email (auto generated email will not receive replies) with the expense report copy. Audit trail will populate if a report has been emailed.

#### Reviewing/Approving an Expense Report

#### **Reviewing an Expense Report**

1. On the home page, scroll down to view all pending approvals in the "Approvals" box.

| Concur nome *                                                              |               |           |                                                        |                                                                                                    | U |
|----------------------------------------------------------------------------|---------------|-----------|--------------------------------------------------------|----------------------------------------------------------------------------------------------------|---|
| Available Expenses                                                         | Reports (2)   | + See All | Approvals                                              | Requests (7)                                                                                                    | - |
| No Available Expenses<br>When you have available expenses, you'll see them | 10.000000<br> | -         | No Approvals<br>When you have approvals, you'll see th | hem here                                                                                                    |   |
| here                                                                       |               |           |                                                        |                                                                                                    | 1 |
|                                                                            |               |           |                                                        | And the second second s | - |
|                                                                            |               |           |                                                        |                                                                                                    |   |

#### OR

On the home page, in the Quick Task Bar, select the "Required Approvals" option.

|      |                |                | 4             |                     |    |
|------|----------------|----------------|---------------|---------------------|----|
|      |                |                | And the start | - 2 - Con galager   |    |
| <br> |                | and the second | The second    | State of the second |    |
| <br> | and the second | and and        | 2015          | S. M. C.            | -2 |

2. The Reports Pending your Approval page lists the awaiting reports. Select the report you want to open.

| Sheur A  | pprovals 🗸                                             |          |                           |                                 | 3                            | Ð |
|----------|--------------------------------------------------------|----------|---------------------------|---------------------------------|------------------------------|---|
| s Home R | !eports                                                |          |                           |                                 |                              |   |
| Appr     | ovals                                                  |          |                           |                                 |                              |   |
|          |                                                        |          |                           |                                 |                              |   |
| Expense  | Reports                                                |          |                           |                                 | 1000                         |   |
| Expense  | e Reports<br>Report Name                               | Employee | Report Date               | Amount Due Employee             | Requested Amount             |   |
| Expense  | Reports     Report Name     CPaCE PaCE MTGs April 2024 | Employee | Report Date<br>04/15/2024 | Amount Due Employee<br>\$165.53 | Requested Amount<br>\$726.69 |   |

- 3. Review the report details:
  - a. Review dates and locations of expenses compared to the original request.
  - b. Take note of any personal days on the request and whether expenses were claimed on those dates.
  - c. Compare the total amount being claimed for reimbursement with what was requested.

| CP   | -    | R PuCE       | MTGs April                       | 2624             |                             |                 |          |          |                           |            | Send Back to User Approv | Approve & Forw    |
|------|------|--------------|----------------------------------|------------------|-----------------------------|-----------------|----------|----------|---------------------------|------------|--------------------------|-------------------|
| Sumn | nary | Details Rece | ipts Print Expense Type          | Enter Vendor Adı | ditional Inf City of Purcha | - Payment Type  | Amount   | View 👻 🍳 | Summary<br>Report Summary |            |                          |                   |
| 2    | 1    | 04/12/2024   | Hotel/Lodging Tax                | Fairfield Inns   | San Marcos, C.              | University Paid | \$354.82 |          | Report Totals             | Company    |                          | mount Due Employe |
| 1    | 9    | 04/12/2024   | Car Rental                       | Enterprise Rent  | San Marcos, C.              | University Paid | \$206.34 | \$206.34 |                           | \$0.00     |                          | \$165.5           |
| 2    |      | 04/12/2024   | Car Rental Fuel                  | G&M              | Long Beach, C.              | Out of Pocket   | \$50.53  | \$50.53  | 1. Contraction            |            |                          |                   |
|      |      | 04/12/2024   | Meals & Incidentais - Location B |                  | San Marcos, C.              | Out of Pocket   | \$20.50  | \$20.50  | Requests (1)              | Demonst ID | Amount Amound            | Amount Demalais   |
|      |      | 04/11/2024   | Meals & Incidentals - Location B |                  | San Marcos, C.              | Out of Pocket   | \$39.00  | \$39.00  | > COLOS DACE MICH AND     | FCHO       | Andunt Approved          | F102              |
|      |      | 04/10/2024   | Meals & Incidentals - Location B |                  | San Marcos, C.              | Out of Pocket   | \$95.50  | \$55.50  | Chace Pace Minds April    | L. PONG    | 3740.03                  | 2102.4            |

d. Review all expenses for reasonableness and completeness.

#### Approving an Expense Report

After review, if you are satisfied with the Expense Report, select "Approve" in the top right corner of the screen.

The expense report is typically reviewed by the persons manager and the cost object approver (delegated authority for the chartfield), however, it is a shared responsibility to ensure we are following guidelines.

#### Sending Back an Expense Report

During your review, you may choose to return the entire expense report to the employee for correction.

To return a report:

1. Select "Send Back to User" located on the top right corner.

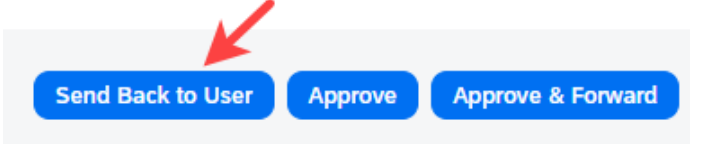

2. The Send Back Report window appears.

| Comment History                             |                      | Commence in the                                                    |    |
|---------------------------------------------|----------------------|--------------------------------------------------------------------|----|
| Datel≓                                      | Entered By           | Comment Text                                                       |    |
| 04/24/2024                                  | System, Concur       | Passed Validation                                                  | _  |
|                                             |                      |                                                                    |    |
|                                             |                      |                                                                    |    |
|                                             |                      |                                                                    |    |
|                                             |                      |                                                                    |    |
|                                             |                      |                                                                    |    |
|                                             |                      |                                                                    |    |
|                                             |                      |                                                                    |    |
|                                             |                      |                                                                    |    |
|                                             |                      |                                                                    |    |
| did a comment to                            | evel at a white care | a schurder the second Three slight OV to second the second to it   |    |
| dd a comment to mployee.                    | explain why you ar   | re returning the report. Then click OK to return the report to the | he |
| dd a comment to<br>mployee.                 | explain why you ar   | e returning the report. Then click OK to return the report to t    | he |
| dd a comment to<br>mployee.                 | explain why you ar   | e returning the report. Then click OK to return the report to the  | he |
| dd a comment to<br>mployee.<br>comment      | explain why you ar   | e returning the report. Then click OK to return the report to t    | he |
| dd a comment to<br>mployee.<br>comment      | explain why you ar   | e returning the report. Then click OK to return the report to t    | he |
| dd a comment to<br>mployee.<br>iomment      | explain why you ar   | e returning the report. Then click OK to return the report to t    | he |
| dd a comment to<br>mployee.<br>comment<br>I | explain why you ar   | e returning the report. Then click OK to return the report to t    | he |
| dd a comment to<br>mployee.<br>comment      | explain why you ar   | e returning the report. Then click OK to return the report to t    | he |
| dd a comment to<br>mployee .<br>omment      | explain why you ar   | e returning the report. Then click OK to return the report to t    | he |
| dd a comment to<br>mplayee.<br>J            | explain why you ar   | e returning the report. Then click OK to return the report to t    | he |
| dd a comment to<br>mployee.<br>omment       | explain why you ar   | e returning the report. Then click OK to return the report to the  | he |
| vdd a comment to<br>imployee.<br>comment    | explain why you ar   | e returning the report. Then click OK to return the report to t    | he |

- 3. Enter a Comment for the employee explaining why you are returning the report.
- 4. Select "OK".
- 5. The user will receive an auto notification via email that their report has been sent back with the comment. In addition, a note will appear at the top of the report.

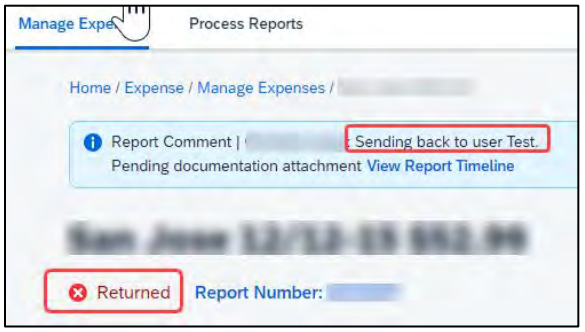

#### Adding an Additional Reviewer/Approver Step (for HR approvers only)

You will have the ability to send the report to another approver. To approve and forward a report (as a Reports to Approver):

1. Select the "Approve & Forward" button in the top right of the screen.

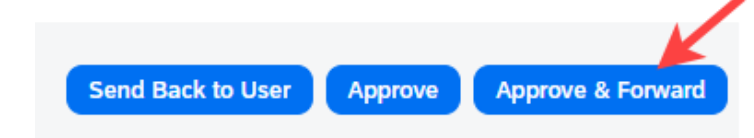

- 2. Enter the User-Added Approver, and add a comment, as needed.
- 3. Select "Approve & Forward" to approve the Expense Report and send to the next approver.

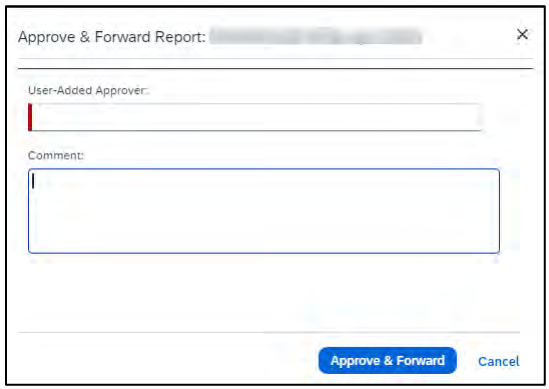

Adding An Additional Approver (for both HR Approver and Budget Approver/Cost Object Approver[COA]):

1. Select "Details", then "Approval Flow"

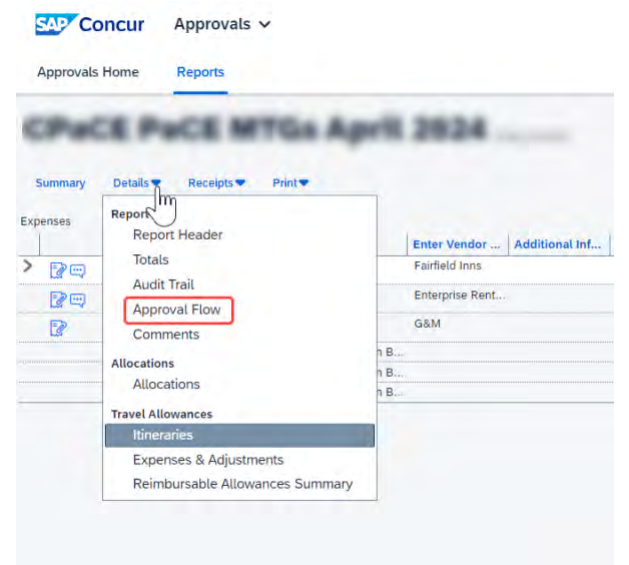

2. Select the addition sign next to your approval field that states "Add a step after this step" or "Add a step before this step".

| pproval Flow for Report:   | ×                    |
|----------------------------|----------------------|
| "Reports To" Approval1:    |                      |
|                            |                      |
| 10/23/2024 Approved)       |                      |
| → User-Added Approver:     |                      |
|                            | Add a step before    |
| Budget Approval:           |                      |
| (this step may be skipped) |                      |
| Approval for Processing:   | • •                  |
|                            |                      |
| Approve Send Back          | Add a step after     |
|                            | Save Workflow Cancel |

- 3. Enter the User-Added Approver. Do not add an additional approver after the Approval for Processing Step. The Processing step should be the last step in the workflow.
- 4. Select "Approve".

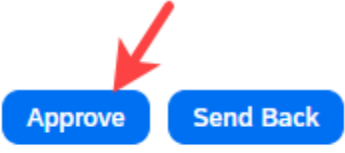

# Expense Delegates

#### Adding an Expense Delegate

There may be a time when you want another person to assist with submitting a travel request or expense report claim. Please be aware that Request and Expense share delegates. By assigning permissions to a delegate, you are assigning permissions to both Request and Expense. To delegate access to another person, complete the following steps:

1. Open your profile by navigating to **Profile > Profile Settings**.

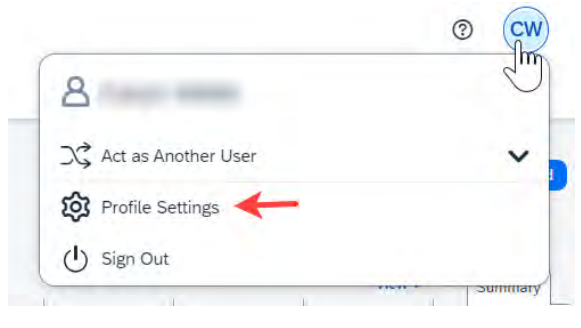

2. Using the far left menu, within **Expense Settings** select the **"Expense Delegates**" option OR select **"Expense Delegates**" from the main section.

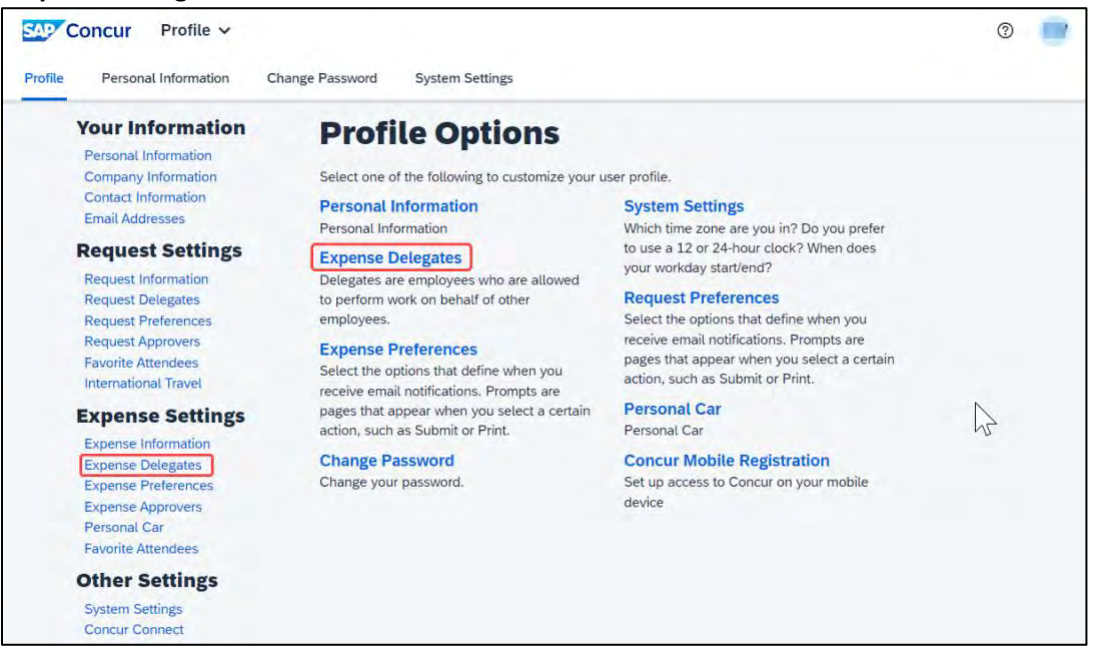

3. Navigate to the **Delegates** tab to assign another employee rights to request travel or to process an expense report on your behalf.

| Your Information<br>Personal Information<br>Company Information<br>Contact Information<br>Email Addresses                                         | E)<br>Dete | Kpense<br>Igales Delegate For<br>dd Save De       | Del                                   | egate                                              | S                                                     |                                               |                         |                         |                 |                   |
|----------------------------------------------------------------------------------------------------|------------|---------------------------------------------------|---------------------------------------|----------------------------------------------------|-------------------------------------------------------|-----------------------------------------------|-------------------------|-------------------------|-----------------|-------------------|
| Request Settings<br>Request Information<br>Request Delegates                                                                                      | Deleg      | ates are employees who<br>ise and Request share o | o are allower<br>telegales. Br<br>Can | d to perform work<br>y assigning permi<br>Can View | on behalf of other<br>ssions to a delegate<br>Can Use | employees.<br>1. you are assignin<br>Receives | g permissions fo<br>Can | or Expense and Request. | Can Preview For | Receives Approval |
| Request Preferences<br>Request Approvers<br>Favorite Attendees<br>International Travel                                                            | 0          | Name<br>Heng, Eleanor<br>eheng@calstate.edu       |                                       | Receipts                                           | Reporting                                             |                                               | Approve                 |                         |                 | Emails            |
| Expense Information<br>Expense Information<br>Expense Delegates<br>Expense Preferences<br>Expense Approvers<br>Personal Car<br>Favorite Attendees |            |                                                   |                                       |                                                    |                                                       |                                               |                         |                         |                 |                   |
| Other Settings<br>System Settings<br>Concur Connect<br>Change Password<br>Concur Mobile Registration                                              |            |                                                   |                                       |                                                    |                                                       |                                               |                         |                         |                 |                   |

- 4. Select "Add" for each supplemental employee who needs access.
- 5. After selecting "Add", then begin to type the person's email address, employee ID or name.
- 6. Select the correct name from the list results.
- 7. After selecting the name, enter checkmarks in the boxes to the right of the name to grant appropriate access.
- 8. Use caution when delegating approval rights.
- 9. Only if you have Approver permission, will you have the approve permission boxes.
- 10. To place a limit on the approval timeframe, use the **"Can Approve Temporary"** date fields. Note: Not all options may be available to all users. Delegate options are based on the individual user profiles access within Concur.

11. Continue adding names as needed.

#### **Removing Delegation Rights**

1. Open your profile by navigating to Profile > Profile Settings.

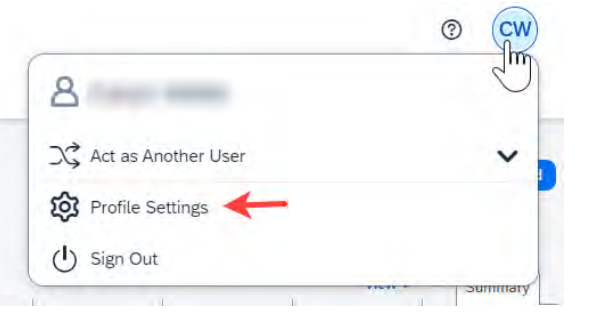

2. Using the far left menu, within **Expense Settings** select the **"Expense Delegates**" option OR select **"Expense Delegates**" from the main section.

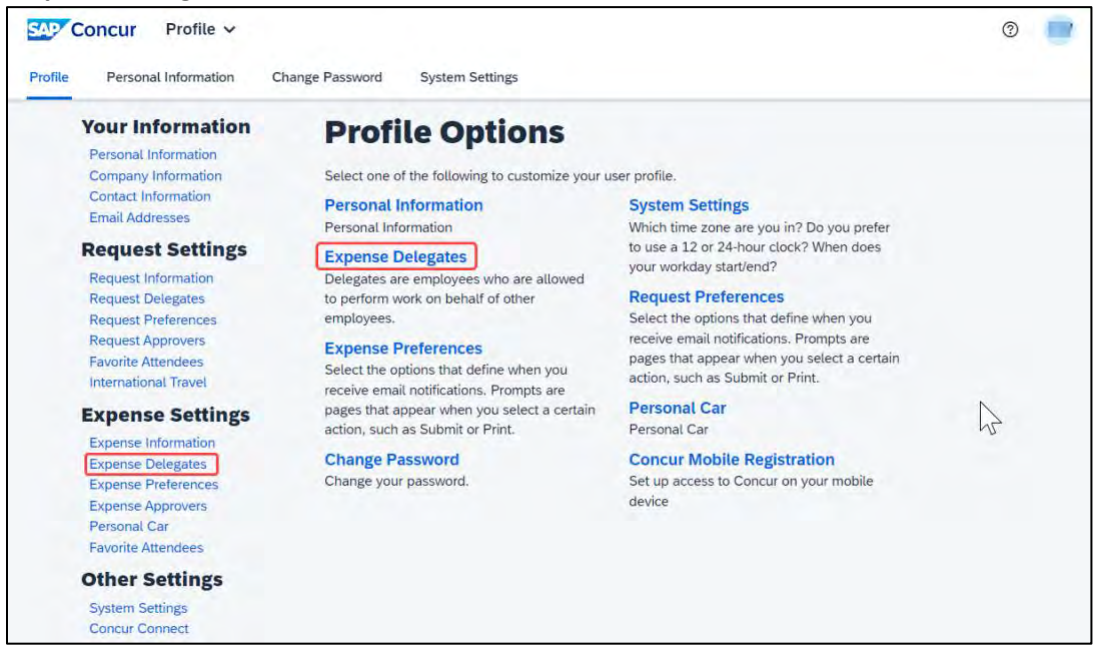

3. Select any names for which you want to remove access. Select "Delete".

|        | Pense                               | Dete         | egate             | S                    |                     |                  |                         |          |        |
|--------|-------------------------------------|--------------|-------------------|----------------------|---------------------|------------------|-------------------------|----------|--------|
| Delega | tes Delegate For                    | -            |                   |                      |                     |                  |                         |          |        |
| Add    | Save De                             | lete         |                   | on both of allow     |                     |                  |                         |          |        |
| Search | by employee name,                   | email addre  | ss, employee id r | or login id          | employees.          |                  |                         |          |        |
| _      |                                     |              |                   | Add C                | ancel               |                  |                         |          |        |
| xpense | and Request share d                 | elegates. By | assigning permi   | ssions to a delegate | s, you are assignin | g permissions fo | ir Expense and Request. |          |        |
| -      | Name                                | Prepare      | Receipts          | Reporting            | Emails              | Approve          | Can Approve Temporary   | Approver | Emails |
| N      | Heng, Eleanor<br>eheng@calstate.edu |              |                   |                      |                     |                  |                         |          |        |

- The "Delegate For" tab will display the individuals which have granted you Delegate access to their profile.
- 5. On that tab, select any names for which you want to remove access. Select "Delete".
- 6. The Delegate can also delete themselves from being your delegate.

#### Acting as a Delegate

If you have been assigned to work as a delegate, your delegator will define which tasks you can complete, such as preparing reports or approving, etc.

To work as a delegate:

- 7. Select the "Profile" in the upper right.
- 8. On the Profile window, select "Act as Another user".

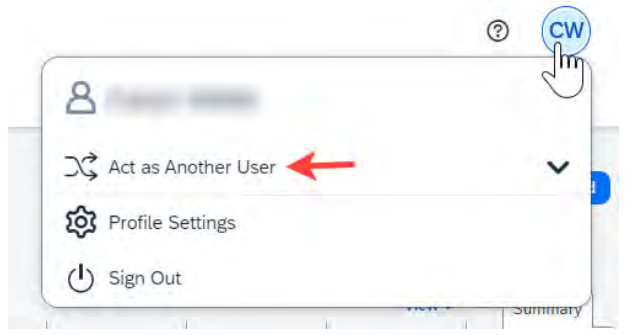

9. Select the appropriate delegator's name from the drop down or type the name in the following format: Last Name, First Name

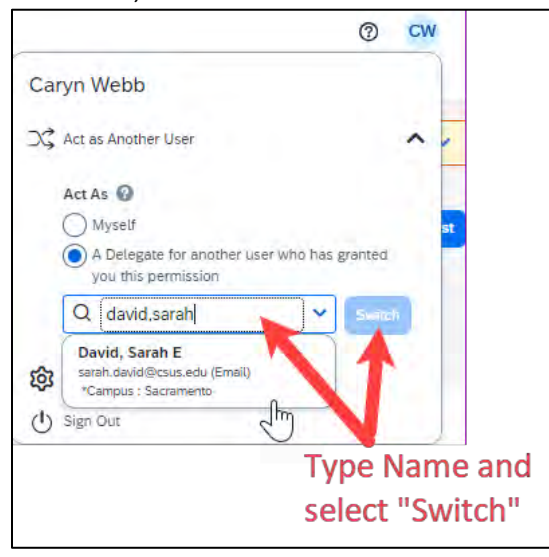

- 10. Select "Switch" to begin working as the other person.
- 11. Notice that the **Profile** menu now displays **Acting as** and displays the name of the employee who delegated their access.

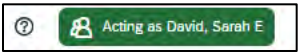

- 12. You are now officially working on behalf of that person. Complete the normal processes for creating the request as noted in the section labeled Creating a Travel Request.
- 13. Once the request is built, the Delegate can use the "**Notify Employee**" button to let the traveler know the Request is ready to submit. *The Traveler must certify and submit their own travel.*

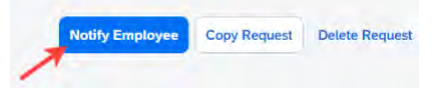

14. To return to your own tasks, select "Acting as", then select "Myself" and "Switch".

# Delegate Roles

| Option                    | Description                                                                                                    |
|---------------------------|----------------------------------------------------------------------------------------------------|
| *Can Prepare              | If selected, the delegate can create expense reports and requests on your behalf.                                                                                                    |
| *Can View Receipts        | If selected, the delegate can view receipt images on your behalf.                                                                                                    |
| *Receives Emails          | If selected, the delegate receives a copy of each Expense related email that you receive, except for approval emails.                                                                                        |
| Can Preview for Approver  | If selected, the delegate can preview requests and expense<br>reports on behalf of another employee. This delegate cannot<br>approve the request/expense report.                                             |
| Receives Approval Emails  | If selected, the delegate receives a copy of each Expense approval-related email that you receive.                                                                                                    |
| (*) Can Approve           | If selected, the delegate can approve expense reports, and requests on your behalf, without date constraints.                                                                                                |
| (*) Can Approve Temporary | If selected, the delegate can approve expense reports and<br>requests on your behalf but only for the specified period. If<br>you select this option, you must also select the beginning and<br>ending date. |

(\*) The option to delegate approver rights will <u>only be available for Approvers in the system</u>. The approver's rights can also only be delegated to another user who also has approval rights in the system. This function can be used for times when an approver is unavailable and approval tasks will be covered by another person in their absence (i.e. Dean unavailable and approvals would be routed to Provost).

Your Expense Report Approver or processor will send a report back to you if an error is found. You will receive an automated email from Concur with a report status change of: Sent Back to User with a comment. The Approver or Processor will include a comment explaining why the report was returned to you. To identify and correct expense reports requiring resubmission:

1. On the home page, in the Quick Task Bar, select the **Open Reports** tile. In the **Manage Expenses** section of the page, the report appears with **Returned** header on the report tile. The approver's comment appears below the amount.

|                                                                                                    | NIVER STATE                                                                                                    |                  |       |  |
|----------------------------------------------------------------------------------------------------|----------------------------------------------------------------------------------------------------|------------------|-------|--|
|                                                                                                    |                                                                                                    | F                |       |  |
| . And a starting                                                                                                    | <br>- Internet and                                                                                                    | - States and the | di la |  |
| <br>and the second second sec |                                                                                                    |                  |       |  |
|                                                                                                    | And a state of the state of the |                  |       |  |

2. Select the report tile to open the report.

| ome / Expense / Manage Expenses       |           |                                       |  |
|---------------------------------------|-----------|---------------------------------------|--|
| lanage Expense                        | s         |                                       |  |
| Report Library View:                  | Active Re | ports 🗸 🎸                             |  |
| 10/22/2024                            | 4         | 10/23/2024                            |  |
| \$65.50                               |           | \$52.99                               |  |
| Due Employee:<br>\$65.50<br>Submitted |           | Due Employee:<br>\$52.99<br>Submitted |  |
| Pending External Validation           |           | Pending External Validation           |  |
|                                       |           |                                       |  |

- 3. Make the requested changes.
- 4. Select "Submit Report".

# Travel Prior to the Per Diem Policy change

If the traveler is claiming for a trip that occurred before the per diem policy change, when selecting the itinerary, select the "Per Diem (Travel pre 1.1.24) option to complete the transaction. This is only necessary for international travel prior to the per diem implementation.

| Create New Itinerary 2 A | vailable Itineraries 3 Expenses | s & Adjustments         |
|--------------------------|---------------------------------|-------------------------|
| tinerary Info            |                                 |                         |
| Itinerary Name           | Selection                       |                         |
| Mileage Example          | Per Diem (Travel post 12.31     | 1.23) Select for travel |
|                          | Per Diem (Travel post 12.31     | .23) phor to 1/1/2024   |
|                          | Per Diem (Travel pre 1.1.24)    |                         |
| Add Stop Delate Rows     |                                 |                         |
| Departure City1=         | Arrival City                    | Arrival Rate Location   |

For domestic travel prior to 1/1/24, travelers can use the specified expense types as follows:

- 1. Breakfast Domestic (Travel prior to 1-1-24)
- 2. Dinner Domestic (Travel prior to 1-1-24)
- 3. Lunch Domestic (Travel prior to 1-1-24)

| Q | Collapse All Sections |
|---|-----------------------|
|   |                       |
|   |                       |
|   |                       |
|   |                       |
|   |                       |
|   |                       |
|   |                       |
|   |                       |
|   |                       |
|   | Q                     |

#### **Converting Foreign Currency Transactions**

- 1. With the Expense Report open, select **Add Expense**, and then enter the appropriate information in the required and optional fields (required fields are indicated with a red asterisk).
- 2. For the **Amount** field enter the amount spent in foreign currency. The correct currency should populate based on the City of Purchase information you entered. If needed, you can change the currency from the list to the right of the **Amount** field.
- 3. Expense calculates the amount in USD.
- 4. *If expense amount is already in USD*, enter amount in **Amount in USD** field and it will calculate the foreign amount for you.
- 5. Complete the remaining fields as appropriate and make sure the **Travel Allowance** box is checked before saving the expense. This is what will be used to check the amount against the GSA travel allowance rates for that specific destination. If this box is not checked the report will not be able to be submitted until that occurs.

|                                   | _     |         |                                |          |       |
|-----------------------------------|-------|---------|--------------------------------|----------|-------|
| (ID Allocate<br>Expense Type * 🔞  |       |         | *                              | Required | field |
| Hotel/Lodging                     |       |         |                                | ×        | ~     |
| Date Range *                      |       | Nights: | Transaction Date *             |          |       |
| MM/DD/YYYY - MM/DD/YYYY           | ₿     | 0       | 12/20/2023                     |          |       |
| Vendor *                          |       |         | Hotel/Lodging Address & Room # |          |       |
| Search for Vendor                 |       | ~       |                                |          |       |
| City of Purchase *                |       |         | Payment Type *                 |          |       |
| Phoenix, Arizona                  | 1     | × •     | Out of Pocket                  |          | ~     |
| Amount *                          |       |         | Currency *                     |          |       |
|                                   |       | -       | US, Dollar (USD)               | ×        | ~     |
|                                   |       |         | Request *                      |          |       |
| Travel Allowance                  |       |         | 01/15/2024, \$1,375.00 - Phoen | nix 1/   | ~     |
| Comments To/From Approvers/Proces | ecore |         |                                |          | 0/500 |

IFTs are CSU transactions between (1) a campus and the CO or (2) between two or more campuses. The CO facilitates the movement of monies between campus funding sources by way of an IFT (journal entry). The CO generally requires copies of the expense report and related receipts, depending on the allocation involved. The awarding department at the CO/campus will generally give recipients/participants instruction on what will be reimbursed and the department will have to decide if they will cover any variance that may occur between reimbursement allowed by CSU procedures and allocation received by the CO/campus.

In consultation with the CO Accounting team, a copy of the expense report from Concur and the supporting receipts can be utilized for IFT support in lieu of copies provided under paper environment. *Sometimes the CO asks for receipts that are not required by the policy* – it will be important for travelers/departments to retain those additional copies IF an IFT is in play or until these additional requirements are no longer exercised.

| SAP Concur Requests V                   | © <b>8</b>                                  |
|-----------------------------------------|---------------------------------------------|
| Manage Requests                         |                                             |
| Home / Requests / Manage Requests /     |                                             |
| ###                                     | Notify Employee Copy Request Delete Request |
| Not Submitted   Request ID: FJPW        |                                             |
| Request Details 🛩 Print 🗸 Attachments 🗸 |                                             |
| EXPECTED EXPENSES                       | Add Edli Delete Allocate                    |

 In Concur, go to Expenses > Manage Expenses and select the View drop-down arrow to the right of "Active Reports" to display other report options and ranges for active or submitted expense reports.

| Active Reports Sent for Payment (90 Days) Last 90 Days This Year                                            | 1 |
|----------------------------------------------------------------------------------------------------|---|
| Report Library View: Active Reports Control Last 90 Days<br>This Year                                       | 1 |
| Report Library View: Active Reports View: Last 90 Days<br>This Year                                         |   |
| This Year                                                                                                   |   |
|                                                                                                    |   |
| 10/22/2024 Last Year                                                                                        | - |
| \$65.50 \$52.99                                                                                             |   |
| Due Employee:         Due Employee:           \$65.50         \$52.99           Submitted         Submitted |   |
| Pending External Validation Pending External Validation                                                     |   |

 Select the correct expense report and then choose "Print/Email" link and select "CSU-Detailed Report with Summary Data." Print this report to PDF. The PDF version will also contain the related receipts that were attached. This file can then be sent to the appropriate CO contact or campus accounting team for IFT support.

- 1. Log in to SAP Concur
- 2. Open the expense report
- 3. Select the expense entry and select Allocate
- 4. In the prompted window, select Add New Allocation to add as many allocations as necessary
- 5. Modify the amounts/percentages and the other fields as desired (<u>the allocated amount must sum up to</u> <u>exactly 100.00%</u>)
- 6. Select Add to Favorites
- 7. Enter the Allocation Favorite name and select Save
- 8. Select Save in the allocation window, then OK and Done To use a *Favorite Allocation:* 
  - a. Log in to SAP Concur
  - b. Open the expense report
  - c. Select the expense entry and select Allocate
  - d. In the prompted window, select Favorites and select the desired Favorite Allocation
  - e. Select Yes to apply the Favorite Allocation to the entry
  - f. Modify any values, if necessary
  - g. Select Save in the allocation window, then OK and Done To remove a *Favorite Allocation from the user account:* 
    - i. Log in to SAP Concur
    - ii. Open the expense report
    - iii. Select any expense entry and select Allocate
    - iv. In the prompted window, select Favorites
    - v. Next to the Favorite Allocation to be removed, select the x sign
    - vi. Select Yes to confirm To update an existing *Favorite Allocation:* 
      - 1. Log in to SAP Concur
      - 2. Open the expense report
      - 3. Select any expense entry and select Allocate
      - 4. In the prompted window, select **Favorites and select the desired** *Favorite Allocation to be updated*
      - 5. Select Add to Favorites
      - 6. Enter the same name for the updated Favorite Allocation and select Save
      - 7. Select Yes to confirm